# 使ってみよう! UTUTU

ユーザー登録作業、おつかれさまでした。 ここからは「ひかりTV」の基本操作について ご説明いたします。 さぁ、実際に「ひかりTV」を使ってみましょう!

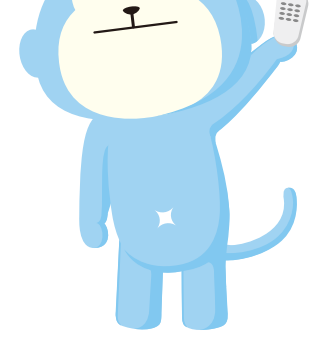

# 基本操作のもくじ

| ├── 1.リモコンの使い方 ······P26                   |
|--------------------------------------------|
|                                            |
|                                            |
| 4.安心設定(シークレットモード) ······ P28~30            |
|                                            |
| 6.USBハードディスクドライブに録画する                      |
|                                            |
| 8.カラオケサービスを利用する ······ P38~39              |
| 9.プレミアムチャンネル(専門チャンネル・BSデジタル放送)P40          |
| ── 10.プレミアムビデオ ······P41                   |
| → 11.NHKオンデマンド ······P42                   |
| └── 12.マイビデオ登録と視聴 ······P42                |
| └── 13.プランの変更や購入履歴の確認(マイページ) ······ P43~44 |

# お客さまアンケート実施中!ご意見お聞かせください。

ひかりTVでは会員のみなさまにご満足いただけるサービスを提供するためお客さまの声を常時受け付けております。 毎月回答者の方に、特典をご用意していますので、ぜひご回答ください。 いただいた声をもとに「ひかりTV」は、みなさまのニーズにお応えできるようサービスとコンテンツの充実に努めてまいります。

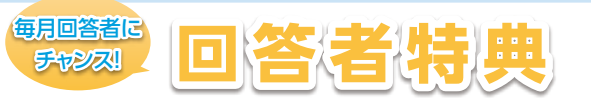

# 先着1000名様に 500ぷららポイント(500円相当) プレゼント! о**ОО** 277-73-К 500 РЭЭ さらに、抽選で100名様に

500円分のクオカードが当たる!!

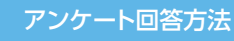

パソコンから下記のアンケートURLにアクセスし、ご回答ください。

T

アンケートURL

http://www.hikaritv.net/res1308/

※お客さまアンケートは予告なく終了する場合があります。 ※当選の発表はプレゼントの発送とポイントの付与をもってかえさせていただきます。

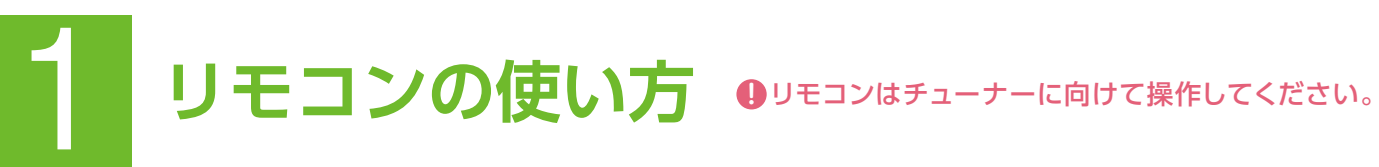

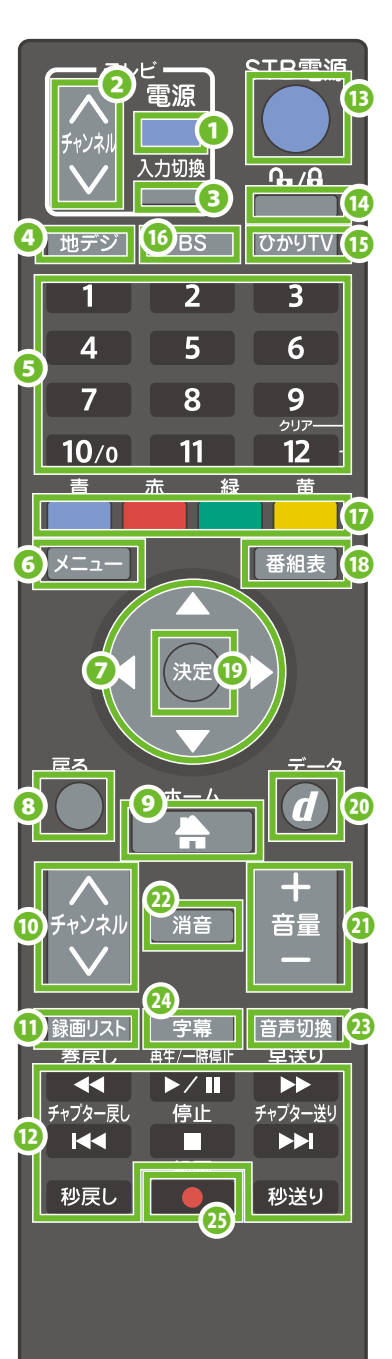

※イラストはイメージです。

#### テレビ電源キー テレビの電源をON/OFFします。

2テレビチャンネルキー

テレビの放送チャンネルを変更します。 ※P18 ④リモコンの設定を行った場合に 利用できる機能です。

€テレビ入力切換キー テレビの入力設定を変更します。

❹地デジキー

地上デジタル放送に切り換えます。

### ●数字キー

暗証番号やビデオ番号などの数字や設定に 必要な数字を入力するときに使います。 チャンネルのダイレクト選局にも使用します。 例:ひかりTVチャンネル1 全画面で「101」と入力

### **G**×ニューキー

メニューを表示します。 番組放送中では、放送中の番組データを表示します。 ビデオ視聴中には、ビデオデータを表示します。なお、 音声切替、字幕切替、時刻指定移動(移動)もこの メニューから行います。

### ●矢印キー

画面上の項目を上下左右に移動するときに使います。 便利な機能ビデオ・録画番組の再生中も利用できます。 右(1分送り)、左(1分戻し)、上(10分送り)、下(10分戻し)

8 戻るキー 1つ前の画面に戻ります。

### **9**ホームキー

「ひかりTV」サービスの「ホーム画面」に 移動します。

OひかりTVテレビチャンネルキー 「ひかりTV」のチャンネルを変更します。

①録画リストキー 録画リストを表示します。

### **ひかりTVビデオ操作キー**

ビデオ再生中に、「早送り」「巻戻し」「再生」 「一時停止」「停止」「秒戻し」「秒送り」が行え ます。「チャプター送り」で次のチャプターへ進 み「チャプター戻り」1つ前のチャプターに戻り ます。ご視聴いただいているビデオ作品にチャ プターの設定があると、予め指定された箇所 にチャプタージャンプします。

# 「ひかりTV」のリモコンで、テレビ(地上波)のチャンネルや音量を変えることができます! 設定方法はP18をご覧ください。

#### 

チューナーの電源をオン/オフできます。

### ④シークレットキー

シークレットモードの設定/解除を切り換えます。 シークレットモードを設定にするためには 暗証確認が必要となります。

#### 

「ひかりTV」の地上/BSデジタル放送※ の切換時に利用します。 ※詳しくはP19をご参照ください。

### **6**BS **+**-

BSデジタル放送に切り換えます。

### ① カラーキー

それぞれの画面に表示された動作をします。 番組表では、 青色キーは「裏番組表」への切替をします。 黄色キーは「翌日の番組表」に移動します。 緑色キーは「前日の番組表」に移動します。 チャンネル一覧では、 青色キーは、「番組表」への切替をします。

### 18番組表キー

テレビサービスの番組表を表示するときに 使います。

### **①**決定キー

選択中の項目を決定します。

②データキー [データ放送]画面を表示します。

### ③音量キー

お使いのテレビの音量を変更します。 ※P18 ④リモコンの設定を行った場合に 利用できる機能です。

### ②消音キー

テレビを消音します。 再度押すと、消音前の音量を出力します。

### ③音声切換キー

音声を切り換えます。

### ②字幕キー

字幕を表示します。

### ☑録画キー

視聴中の番組を録画します。

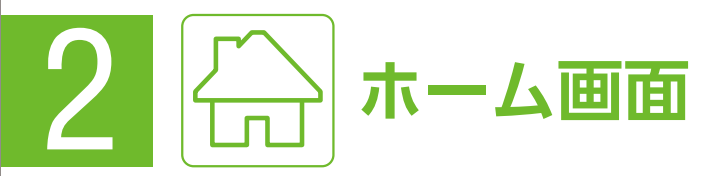

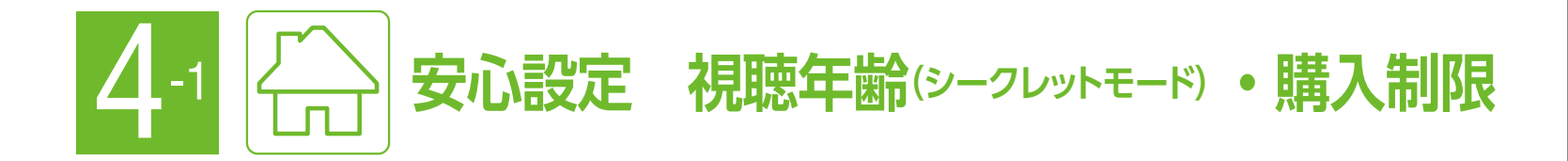

#### ホーム画面 リモコンの「ホームキー」を押すと、この画面が表示されます。

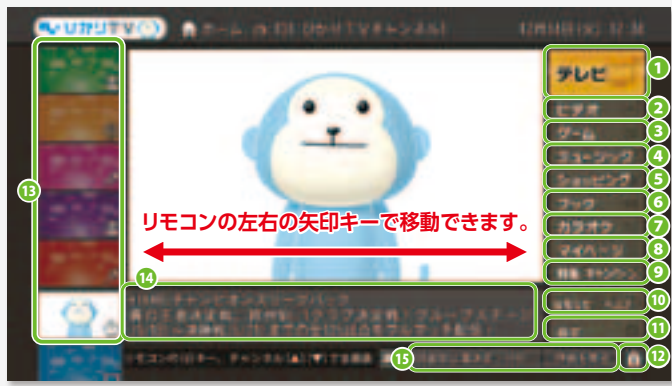

**①テレビ**…テレビサービスのトップへ移動します(P31)。 2ビデオ…ビデオサービスのトップへ移動します(P35)。 3ゲーム…ひかりTVゲームのトップへ移動します(P49)。 ④ミュージック…ひかりTVミュージックのトップへ移動します(P49)。 ⑤ショッピング…選りすぐりの商品をリモコンで購入できます(P50)。 Gブック…ひかりTVブックのトップへ移動します(P50)。 2カラオケ…カラオケサービスのトップへ移動します(P38)。 3マイページ…契約プラン、購入履歴の確認ができます(P43)。 9特集・キャンペーン…キャンペーンやビデオの特集記事などをお伝えします。 **10お知らせ**…新着情報やサポート情報を閲覧できます。 12<br />
設定…映像·音声設定:音声字幕、デジタル音声出力の設定ができます。

地デジ・BS設定:地デジ・BSの設定ができます。

視聴・購入制限:視聴・購入制限、暗証番号の設定ができます。

**2シークレットモード**…視聴・購入制限の設定ができます(P28)。

**11.11 11.11 11.** 

**20おすすめ作品紹介**…「おすすめ作品・情報」で選択されたビデオや番組の解説が表示されます。

**13お知らせ**…新着のお知らせが表示されます。

中央に表示されているテレビ画面を全画面 に表示を切り換えるときは、リモコンの 「⑦データキー」を選択します。

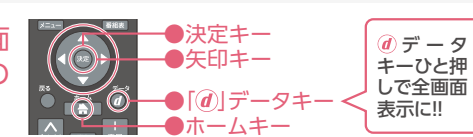

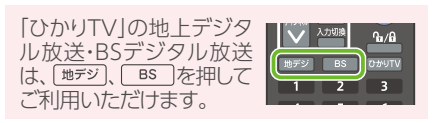

⑦ マイページに移動

見放題対象作品

パックを購入すると視聴できるビデオ。

単品または複数話のパックなどで購入できる

契約中のプレミアムチャンネル・

連続ドラマなどのシリーズ作品。

プレミアムビデオ。

契約中

シリーズ

# 最新情報にするには?

チューナーを再起動することによって、画面に表示される情報を最新のものに更新できます。再起動の方法はひかりTVの画面から 「ホーム」→「設定」→「管理設定※」→「再起動」を選択してください。

※「管理設定」の操作はシークレットモードをオン(⑪)にする必要がございます。 詳しくはP29をご確認ください。

# 主なショートカットキーとマークの種類

主なマークやショートカットキーには以下の種類があります。

| ショートカットキー ● 画面を                                             | っ下に表示されます。リモコンの「矢印                | キー」で選択し操作することができます。 |                 |  |  |  |  |
|-------------------------------------------------------------|-----------------------------------|---------------------|-----------------|--|--|--|--|
| ホーム画面に移動                                                    | ・ パスワードを解除した状態<br>・ (シークレットモード設定) |                     |                 |  |  |  |  |
| マーク ●番組やビデオの紹介画面に表示されるマークです。録画の可否や画質、字幕の有無など番組とビデオの情報を表します。 |                                   |                     |                 |  |  |  |  |
| ◎ ◎ 録画できます                                                  | ○1○ 1回のみ録画可                       | - 録画できません           | HD HD画質(ハイビジョン) |  |  |  |  |

|   | <b>字</b> 字幕切<br>PG 12歳オ<br>12 成人保 | □替あり<br><満の鑑賞には<br><護者の同伴が必要 | <ul> <li>二 二カ国語切替ま</li> <li>円 15歳未満不適切</li> </ul> | 59 始<br>D 情 | もうすぐ配信開始<br>18歳未満不適切            | 終 もう<br>… ひか | うすぐ配信終了<br>かり TV どこでも | <ul><li>プレミン</li><li>プレミン</li><li>対象作</li></ul> | アムサービス<br>品   |
|---|-----------------------------------|------------------------------|---------------------------------------------------|-------------|---------------------------------|--------------|-----------------------|-------------------------------------------------|---------------|
| 7 | アイコン                              | チャンネルやビデオの                   | 価格、提供期間などを意味                                      | し、作品タイトルの右  | こ表示されます。アイコンの右端                 | が階層型にな       | っているものは、連続            | ドラマなどのシリーズ忄                                     | <b>⊧</b> 品です。 |
|   | 10/24開始                           | 提供開始前のチャン<br>日付は提供開始日を       | ネル・ビデオ。<br>表します。                                  | 12/26終了 提   | 供終了予定のチャンネル・ビデ<br>付は提供終了日を表します。 | オ。           | 販売終了販売                | 売・提供が終了したビ                                      | デオ。           |
|   | ¥315                              | オプションビデオ。<br>価格は作品ごとに異       | なります。                                             | ¥105~ オ     | プションビデオ(価格に幅があ<br>格は作品ごとに異なります。 | る作品)。        | ¥1500 パッ              | ックで提供のビデオ。<br>各は作品ごとに異なり                        | ます。           |

| 価格は作品ごとに異なります。                            | +100 | 価格は作品ごとに異なります。                                                |
|-------------------------------------------|------|---------------------------------------------------------------|
| 未契約のプレミアムチャンネル・プレミアムビデオ。<br>金額は月額料金を表します。 | セット  | <b>セット販売のプレミアムチャンネル</b> 。<br>※スター・チャンネル(3ch)、J SPORTS(4ch)など。 |
| プレミアムビデオを契約すると<br>視聴できるビデオ。               | 購入済み | 購入済みのオプションビデオ・<br>ビデオパック。                                     |
| 一部、無料のビデオを含むシリーズ作品です。                     | 見放題  | 月額基本料金内で見放題のビデオ。<br>※「お植うちブラン」ビデオざんまいブラン以外のお客さまの場合、価格が表されます。  |

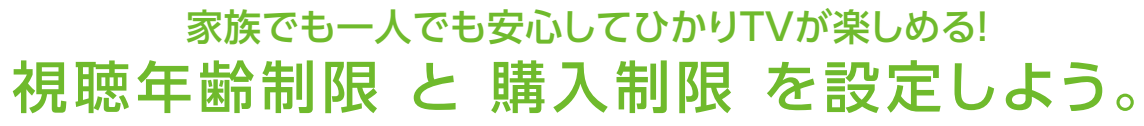

有料作品の購入や成人向け作品の表示を暗証番号によって制限できる便利な機能です。 サービスの利用開始後は、お早めの設定をおすすめいたします。

# 視聴年齢制限(シークレットモード)

視聴年齢の上限を設定することで対象外の作品を非表示にできま す。成人向け作品のブロックなどに活用できます。 視聴年齢を変更するための暗証番号も設定できるので安心です。 非表示にした作品はシークレットモードをオン(1)にすることで表 示することができます(暗証番号が必要)。

●チューナーお届け時の設定はPG-12です。

●PG-12の作品は、12歳未満(小学生以下)の視聴に成人保護者の同伴が 適切とされます。

●成人向け作品のご利用には書類手続きが必要になります。詳しくはP52 「Q7.成人向け番組が見られないのですが。」をご覧ください。

# 購入制限

有料の作品を購入するときの暗証番号を設定できます。 [知らない間にたくさんの作品が購入されていた]などのトラブル の防止に便利です。暗証番号はひかりTVショッピングでもご利用い ただけます。

●チューナーお届け時は暗証番号が設定されておりません。

|    |    | 視聴年齢制限(シークレットモード                         |
|----|----|------------------------------------------|
| 内  | 容  | 視聴年齢制限のある作品を画面に表示/言<br>示する設定ができます。⇒P29参照 |
|    |    | 「0000」(数字でゼロ4つ)                          |
| 初期 | 設定 | 変更をおすすめいたします。                            |
|    |    | ⇒P29参照                                   |
|    |    |                                          |

※設定した暗証番号を忘れた場合は「ひかりTV カスタマーセンター」までお問い合わせください(暗証番号の設定後はメモなどにお控えになり、忘れる ことのないよう管理をお願いいたします)。

プレミアム

一部無料

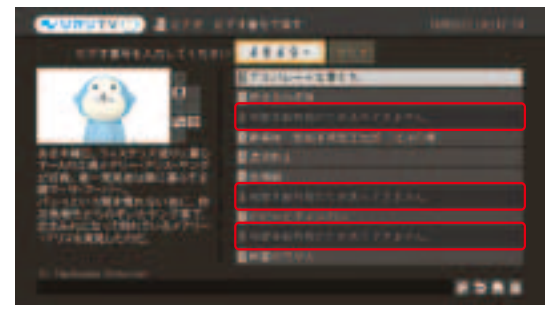

お子さまに見せたくないコンテンツをブロック!

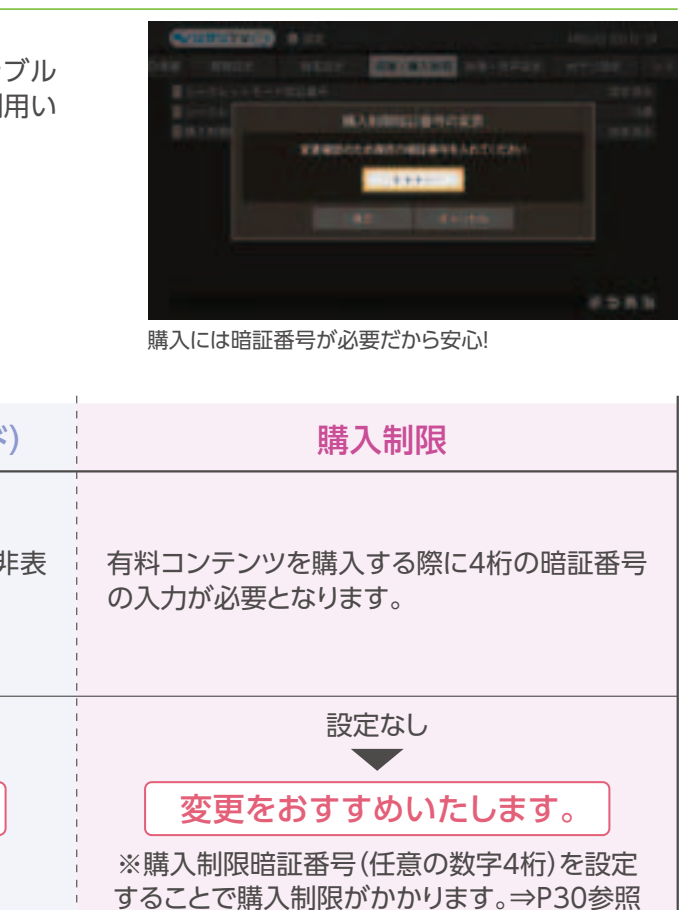

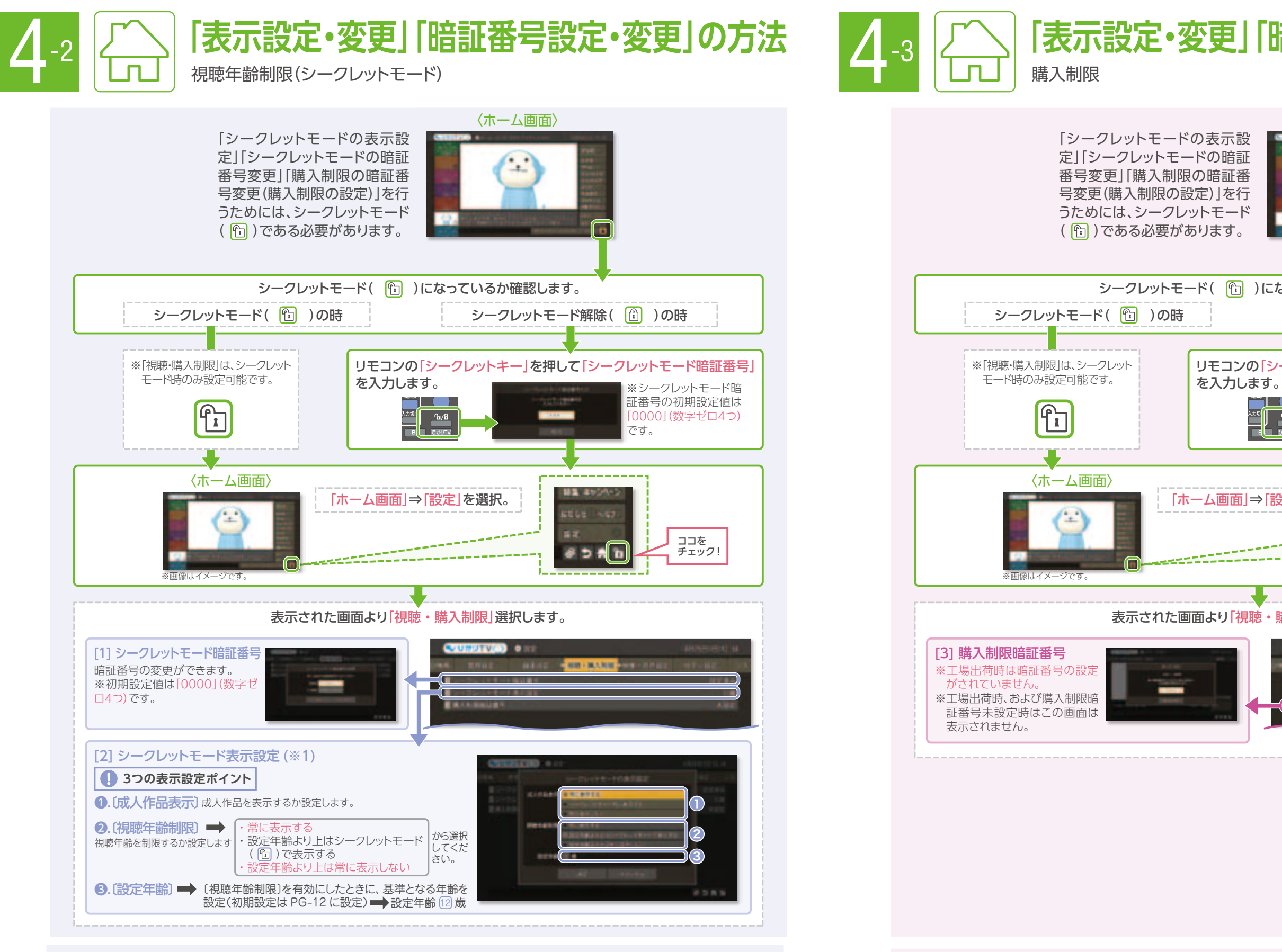

[シークレットモード] [購入制限]機能の設定・解除方法(視聴年齢制限(シークレットモード))

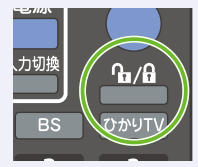

29

キー」を押して設定・解除を 行います。 ※シークレットモード 暗証番号の初期設定は [0000](数字ゼロ4つ)です。

リモコンの「シークレット

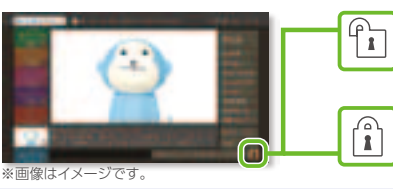

-クレットモード設定 2](※1)で「常に表示しない」を選択したものを 除いて提供中の作品が全て表示されます。

シークレットモード解除 シークレットモードの表示設定の制限により表示 される作品が制限されます。

# 「シークレットモード」「購入制限」機能の設定・解除方法(購入制限)

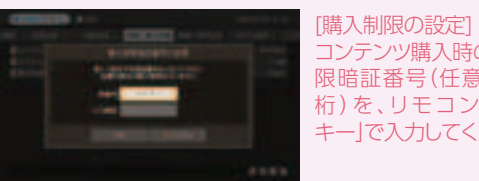

コンテンツ購入時の、購入制 限暗証番号(任意の数字4 桁)を、リモコンの「数字 キー」で入力してください。

# 「表示設定・変更」「暗証番号設定・変更」の方法

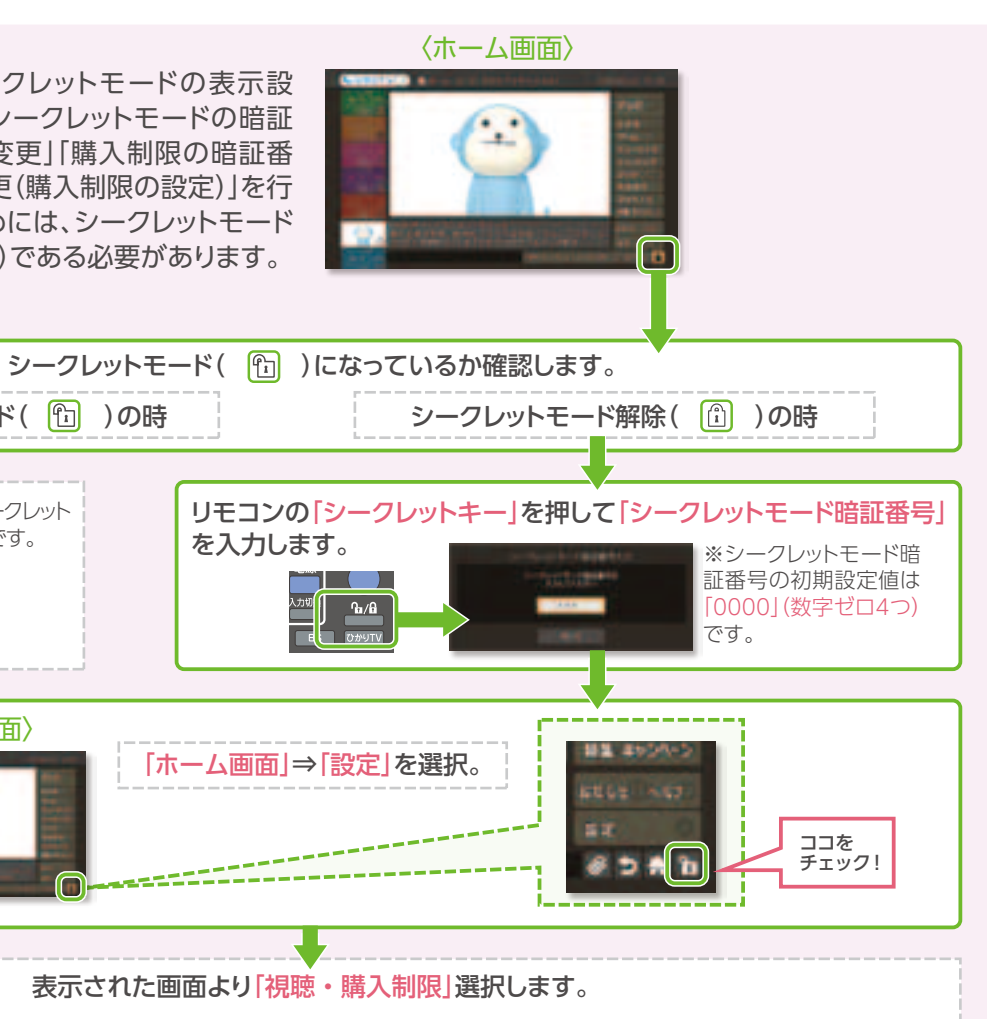

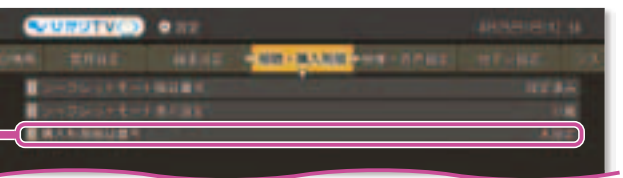

暗証番号を設定すると、「購入 時に4桁の暗証番号の入力が 必要となります。」お子さまが 有料コンテンツを勝手に購入 できないように制限すること ができます。

「購入制限」を解除するには、 暗証番号に何も入力せず [-----」のまま「決定」ボタンを押 してください。

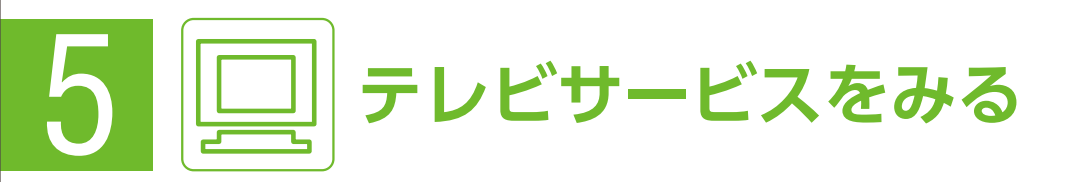

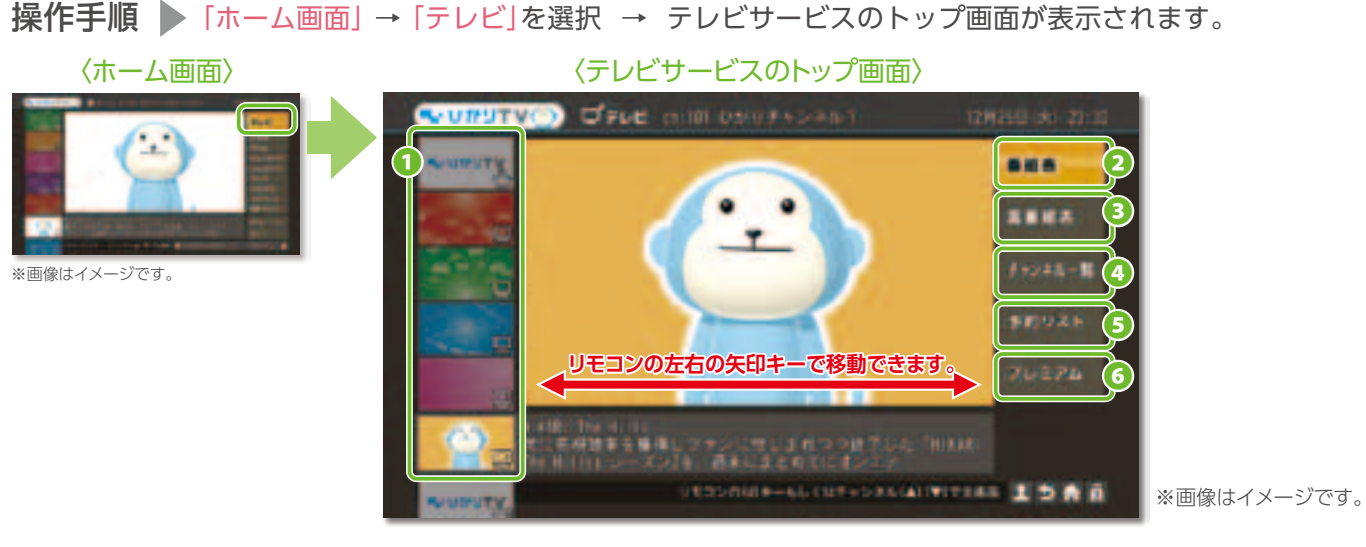

●おすすめチャンネル番組一覧…気になったチャンネル番組を選択すると、中央画面の下に詳しい説明が表示されます。

2番組表…チャンネル毎に時間帯別に放送している番組が確認できます。番組表より番組指定にて視聴予約ができます。(P33)

3裏番組表…視聴している番組の裏番組が表示されます。

④チャンネルー覧…ジャンル別にチャンネルが一覧表示されます。

⑤視聴予約…日時指定もしくは曜日指定により視聴予約ができます。(P33)

6プレミアム…プレミアムチャンネルの一覧画面に遷移します。(P40)

※地上/BSデジタル放送の視聴時はチャンネル番号に対応するボタンを押すのみでチャンネルが変わります。

# 「チャンネル一覧」から視聴する

「テレビサービスのトップ画面」→「チャンネル一覧」を選択→チャンネル一覧が表示されます。 ジャンル別のチャンネル一覧の中から見たいチャンネルを選択し、リモコンの「決定キー」を押します。 操作手順

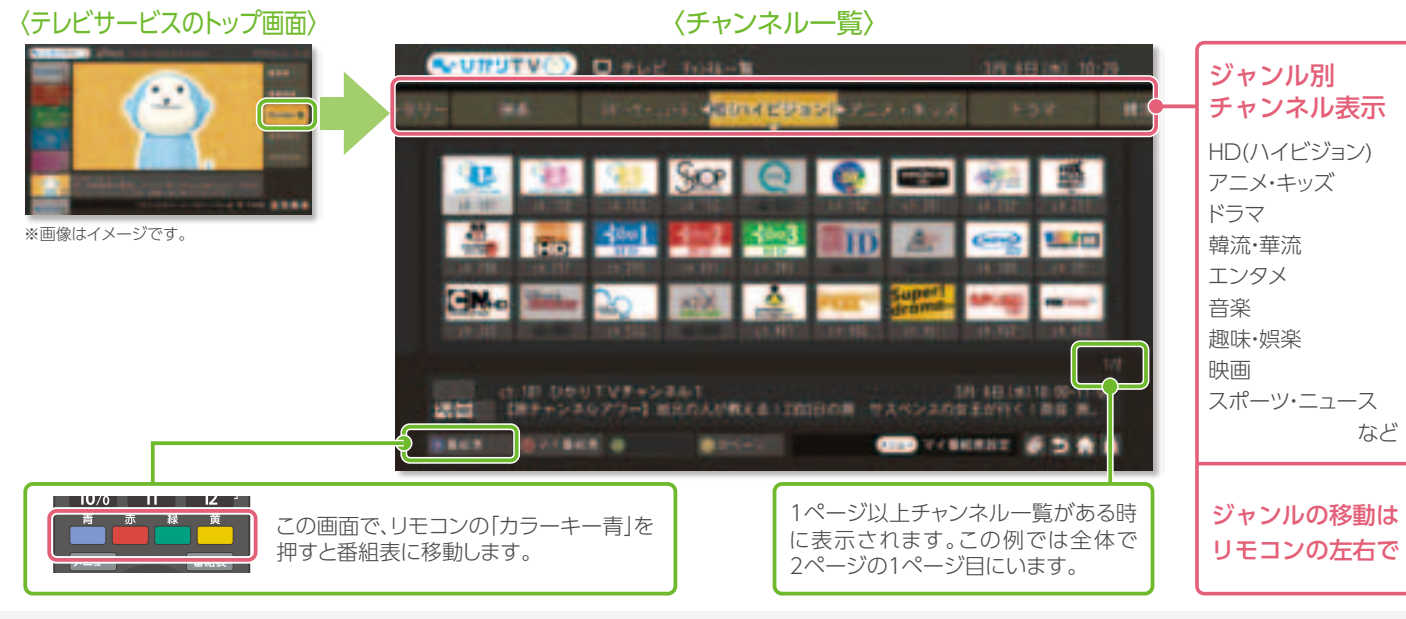

# 各テレビチャンネルの番組は録画が可能ですか?

テレビサービスは、プレミアムチャンネルの成人向けチャンネルなどの一部チャンネルを除き、チューナーをお手持ちの録画機器と接続することにより 録画可能です。「ひかりTV」では1回だけ録画が可能(コピーワンス)となります。なお、お手持ちの録画機器により録画方法・接続設定は異なります。 ●USBハードディスクドライブをつなぐだけで、HD画質(ハイビジョン)で録画ができます。詳しくは、本誌P21をご覧ください。 ●一般的な録画機器との接続\*については、本誌P22をご覧ください。※録画はSD画質(地上アナログ放送の品質クラス)となります。

●映像は録画機器を通して視聴すると、コピーガード(著作権保護)機能によって映像が正しく表示されない場合があります。 その場合はチューナーの映像・音声出力を直接テレビに接続してください。

# 「番組表」から視聴する

「テレビサービスのトップ画面」→「番組表」を選択→電子番組表が表示されます。放送中の見たい番組 操作手順 を選択し、リモコンの「決定」キーを選択します。 〈テレビサービスのトップ画面 〈電子番組表の画面〉 SUPPLY D チャンネル表示 1.8.1

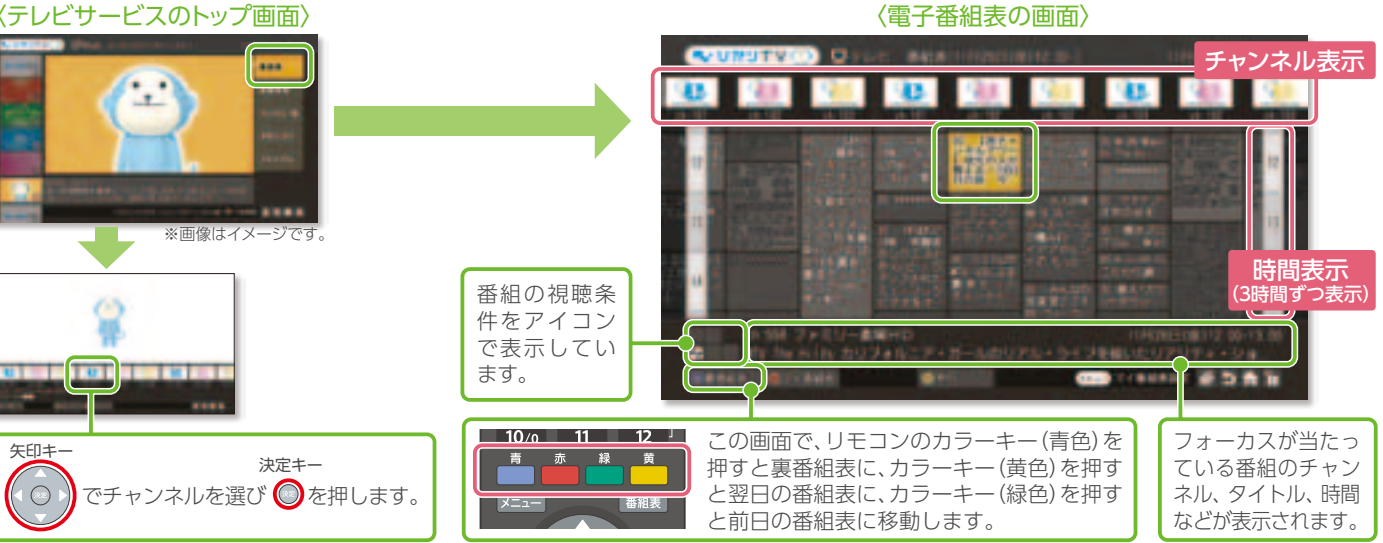

# 「マイ番組表」を利用する

「マイ番組表」とはお気に入りのチャンネルを選んで自分だけの番組表が作れる便利な機能です。

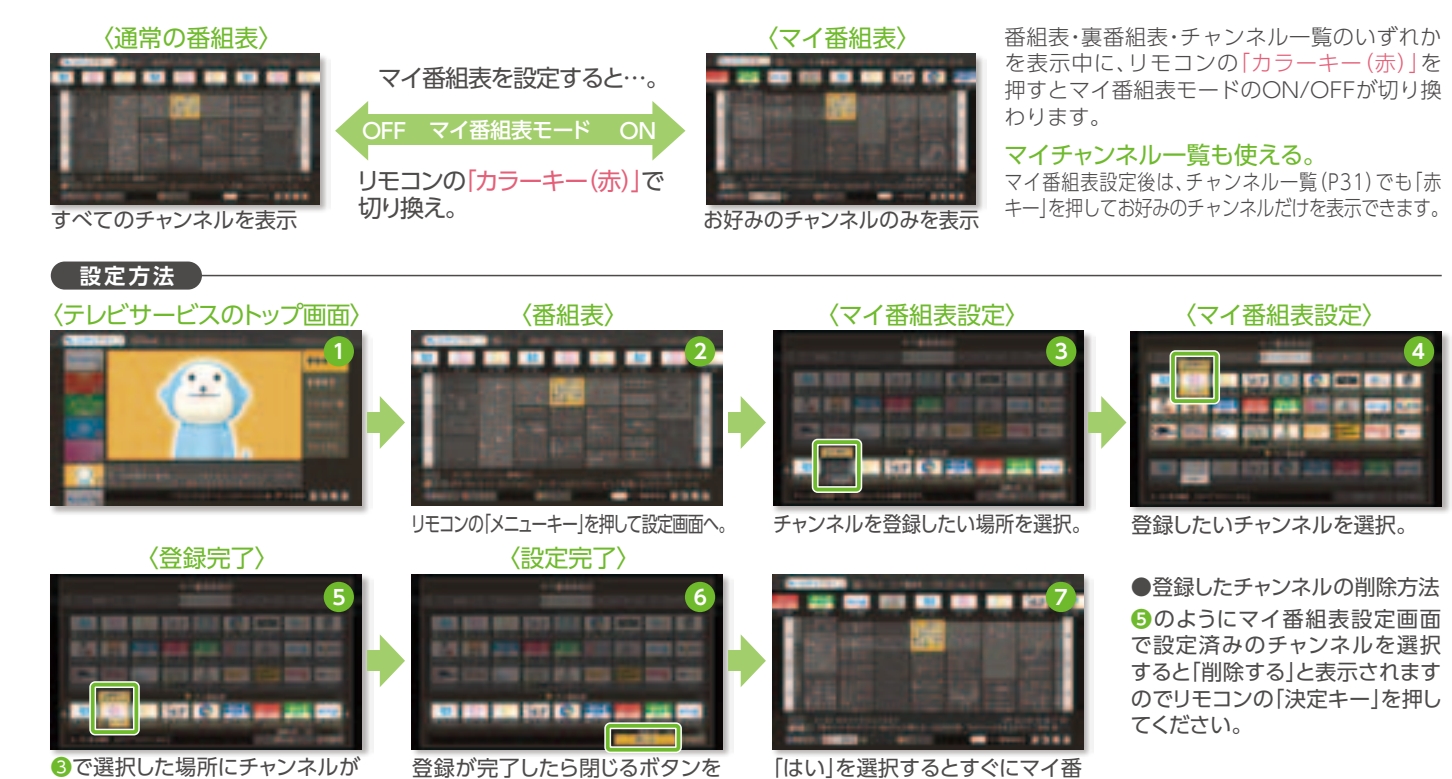

設定されます。

登録が完了したら閉じるボタンを 選択で設定終了。

<注記事項> ◎マイ番組表モードがオン時でも、リモコンのチャンネル上下キーを使った選局では、全チャンネルが選局対象になります。◎専門チャンネル(多チャンネル放送)のみを対象とした機能 です。地上/BSデジタル放送のチャンネルを登録することはできません。◎ひかりTVホームページのWeb版マイ番組表とは連動していません。◎リモコン操作でのみチャンネルの登録/削除が可能 です。◎同一のチャンネルをマイ番組表に複数回登録することはできません。◎未契約のプレミアムチャンネルも、マイ番組表に登録可能です。◎登録済みチャンネルの場所移動は行えません。設定 画面で登録を解除していただき、新たに任意の場所に登録しなおしてください。

### 🍄 最大45チャンネルを登録可能

「はい」を選択するとすぐにマイ番 組表をご利用いただけます。

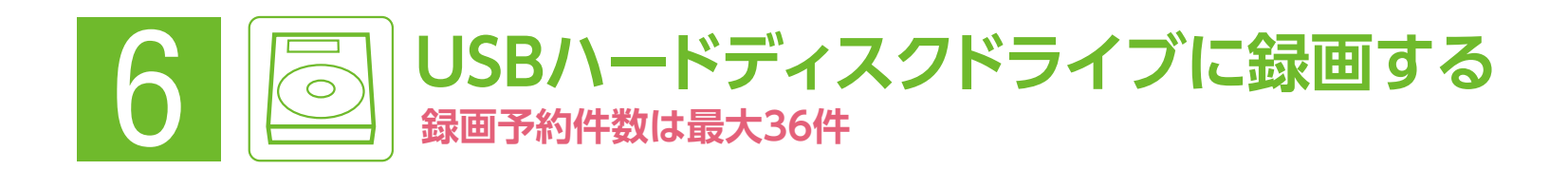

# 「番組表」から視聴予約をする

😵 地上/BSデジタル放送も視聴予約可能

「テレビサービスのトップ画面」→「番組表」を選択、視聴予約したい番組を選択すると、「番組詳細」が表示さ れます。「予約登録」ボタンを押し「予約編集」画面で再度「予約登録」ボタンを押すと視聴予約が完了します。

> 番組表から1週間先までの番組を簡単視聴予約。違うチャンネルを見ていても、予約通りに視聴 チャンネルに切り換わります。ビデオを見ていても、予約通りに視聴スタート! ※電源を切っている場合は、視聴予約は動作しません。

たい番組を見逃さない

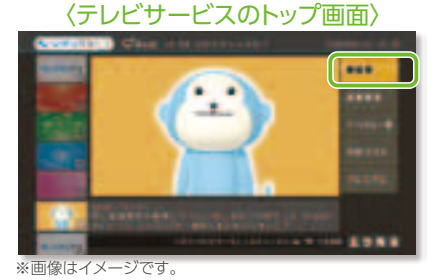

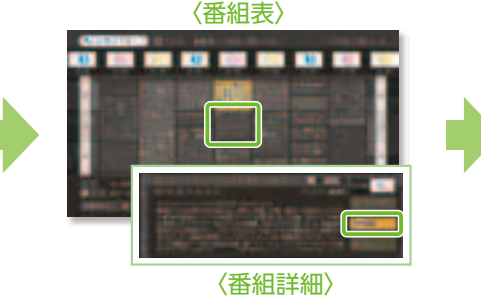

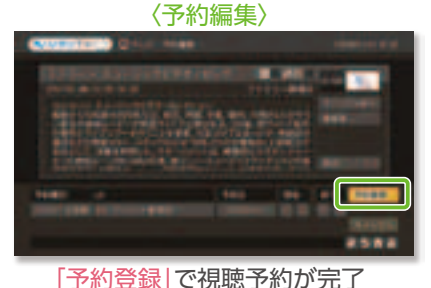

# [日時]や[曜日]を指定して視聴予約をする

😵 地上/BSデジタル放送も視聴予約可能

「テレビサービスのトップ画面」→「予約リスト」を表示します。「新規登録」を選択し、予約したい「チャンネル」 操作手順 「日時」を順番に選択し、最後に「予約登録」ボタンを選択します。

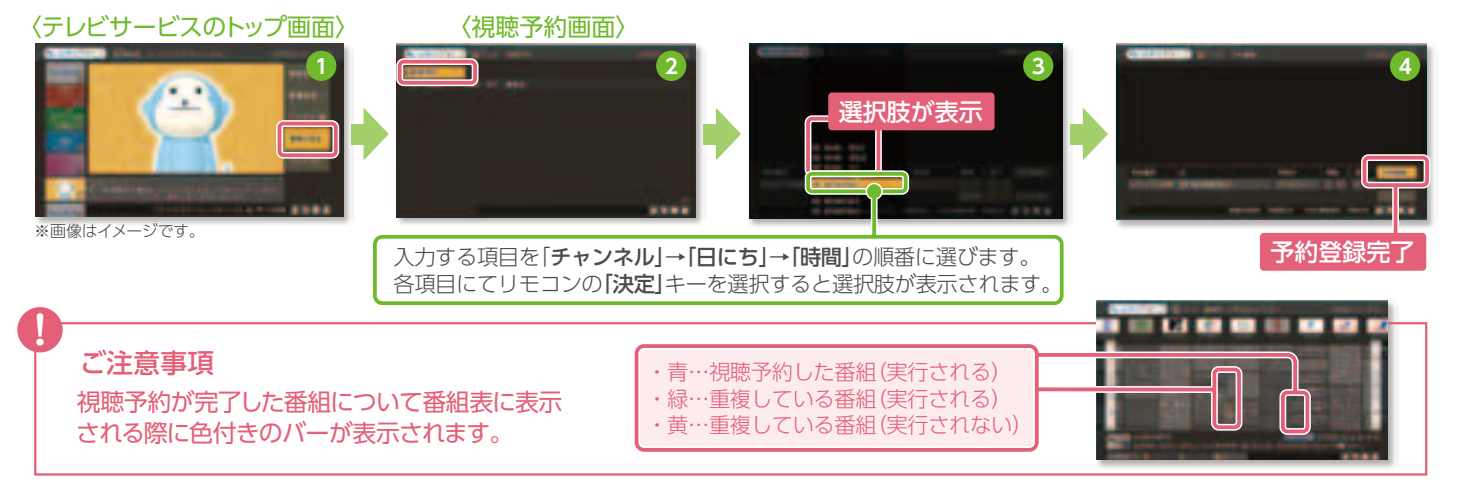

# 「視聴予約」を解除する

「テレビサービスのトップ画面」→「予約リスト」を表示します。表示されている番組リストより、予約を解 操作手順 🕨 除したい番組を選んで、リモコンの「カラーキー赤」を押します。全ての番組視聴予約を解除したい場合 はリモコンの「カラーキー青」を選択します。

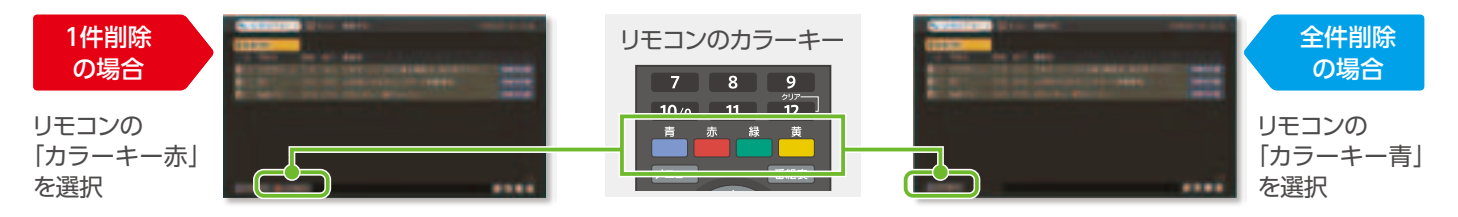

# 番組表からカンタン録画予約!

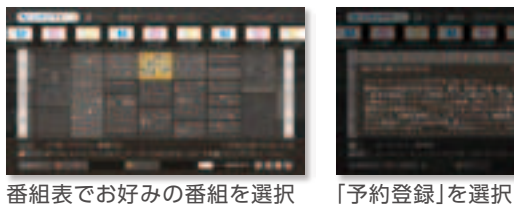

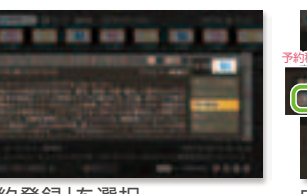

### 地上/BSデジタル放送を録画予約する場合は

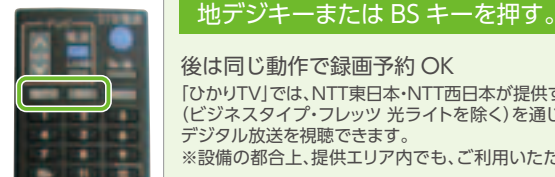

後は同じ動作で録画予約 OK 「ひかりTV」では、NTT東日本・NTT西日本が提供する「フレッツ 光ネクスト」 (ビジネスタイプ・フレッツ 光ライトを除く)を通じ、M-IPS200で地上/BS デジタル放送を視聴できます。

※設備の都合上、提供エリア内でも、ご利用いただけない場合があります。

# 録画予約内容を確認しよう!

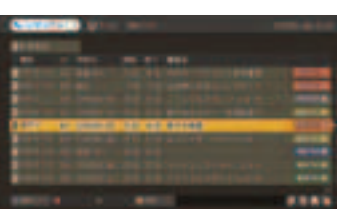

※予約が重複している場合、右端に 「×マーク」が表示されます。同じ時間 帯に複数の録画予約はできません。 お好みの番組をお選びいただき、そ れ以外の予約を解除してください。

# 録画した番組を見よう! 録画リストからカンタン再生!

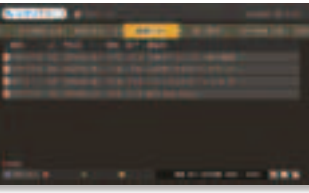

ここで見たい録画番組を選んでいただき、リモコンの「決定キー」を押すと再生されます。 ※早送りなどはビデオサービスと同様の操作で行えます。 ※録画リストはリモコンの「録画リストキー」からも表示できます。

間違って録画した番組や見終わった番組を消したい時は?… 不要な録画番組は消去できます。録画リストで消去したい番組を選んでいただき、リモコンの「カラーキー黄」を押してください。

故障などの原因でチューナーを交換した場合は、交換前に録画した番組を視聴することができなくなります。なお、弊社は一切その ご注意ください 責任を負いかねます。あらかじめご了承ください。

<注記事項> ● お客さまが録画した番組は、著作権法上、個人または家庭内などで楽しむ以外には、権利者に無断で使用できません。なお、著作権法違反に基づ く民事および刑事上の責任に関して、当社は一切の責任を負いません。●録画禁止のチャンネルおよび番組、ビデオサービス (NHKオンデマンドを含む)、カラオケ サービスは録画できません。また、USBハードディスクドライブ(以下、HDD)に録画した番組を、別のHDDやDVDなどのメディアに、コピーや移動することはできま せん。● 動作確認済みのHDD機種については、当社のホームページをご覧ください。動作確認済みのHDD機種であっても、全ての製品の動作を保証するものでは ありません。● 安定動作のため、HDDをM-IPS200の上に置かないでください。● 何らかの原因でHDDに録画できなかった場合、いかなる場合においても当社は ー切その責任を負いかねます。また、いかなる場合においても、当社にて記録内容の修復、復元、複製などはいたしません。 ● HDDを録画機能で初めてご利用にな る際は、M-IPS200でHDDをフォーマットする必要があります。フォーマットを行うと、HDDのデータはすべて消去されます。M-IPS200以外の機器で使用していた HDDに保存されているお客さまのデータは、必要に応じて他のメディアヘコピー、移動してください。●録画した番組が保存されているHDDをM-IPS200以外の 機器に接続した場合は、既に録画されている番組が再生できなくなる可能性があります。 ● M-IPS200では、HDDを2台以上同時に利用することはできません。 ● HDDは、M-IPS200に直接接続してください。USBハブなどを経由してM-IPS200に接続すると、動作が不安定になって録画や再生に失敗したり、録画番組のデー タが破損する恐れがあります。● 故障などの理由でM-IPS200を交換した場合は、交換前に録画した番組を視聴することはできません。● 複数番組の同時録画、 ならびに裏番組の録画はできません。録画する番組と視聴する番組は同じになります。 ● 録画中、録画した番組の再生中、または録画予約中にM-IPS200への通電 が断たれると、HDDの録画番組が損なわれることがあります。また、停電などにより、本体への通電が断たれたために生じた損害について、当社は一切その責任を負 いかねますので、あらかじめご了承ください。● HDDを接続しても録画機能を使用出来ない場合は、本体正面にある[電源スイッチ]から主電源を入れなおしてくだ さい。

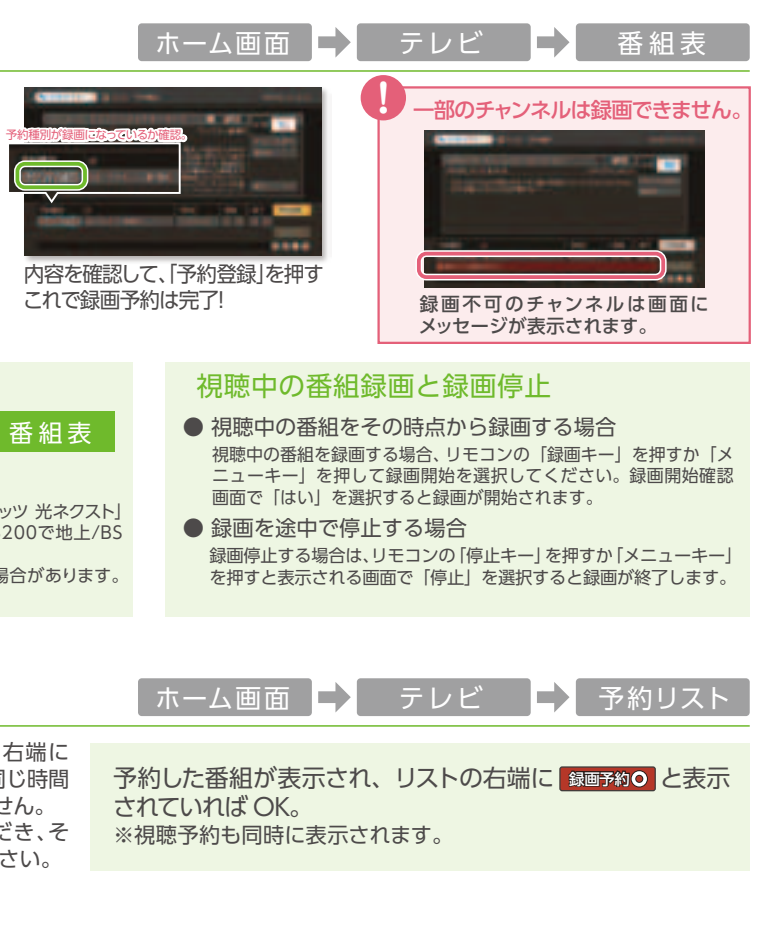

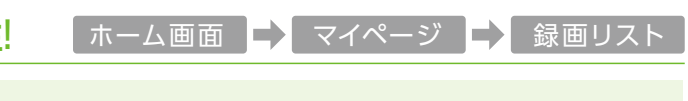

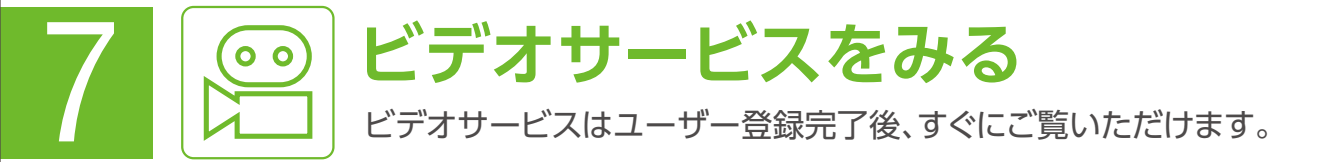

「ホーム画面」→「ビデオ」を選択→ビデオサービスのトップ画面が表示されます。 操作手順 ビデオサービスのトップ画面では様々な検索方法でビデオ作品を選べます。

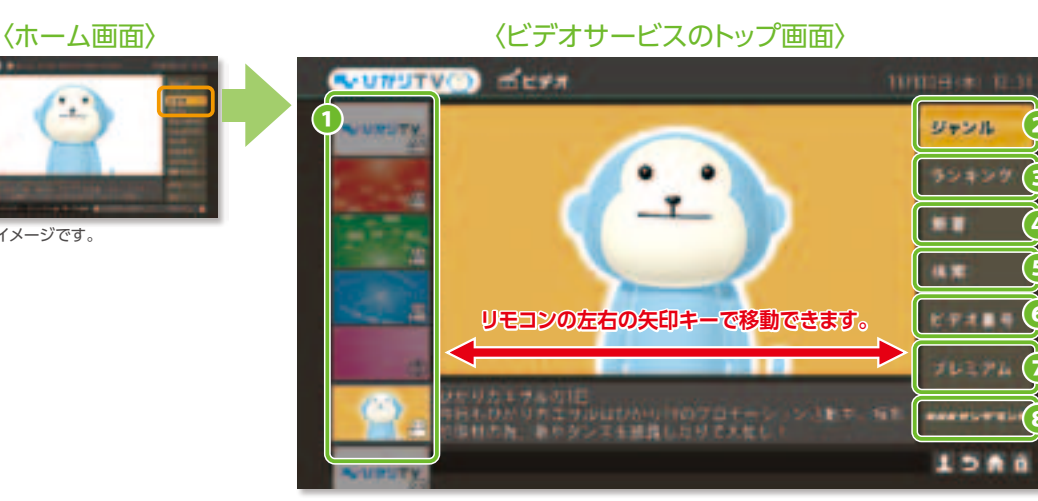

※画像はイメージです。

①おすすめ作品情報…新作や注目作などおすすめのビデオ一覧です。リモコンの矢印キーで選択し決定キーで詳細を閲覧できます。

2ジャンル…洋画やアニメ、ドラマ、キッズなど様々なジャンルからタイトルを選べます。

3 ランキング…ジャンル別、月別などのランキングで人気作を選べます。

④新着…新着作品をジャンル別に選べます。

□検索…作品名や出演者名で作品を検索できます。

**⑥ビデオ番号**…ビデオ番号から作品を検索できます。

**7プレミアム**…プレミアムビデオの一覧画面に遷移します。(P41)

**3NHK オンデマンド**…NHK オンデマンドのトップ画面に遷移します。(P42)

# 作品紹介画面

※画像はイメージです。

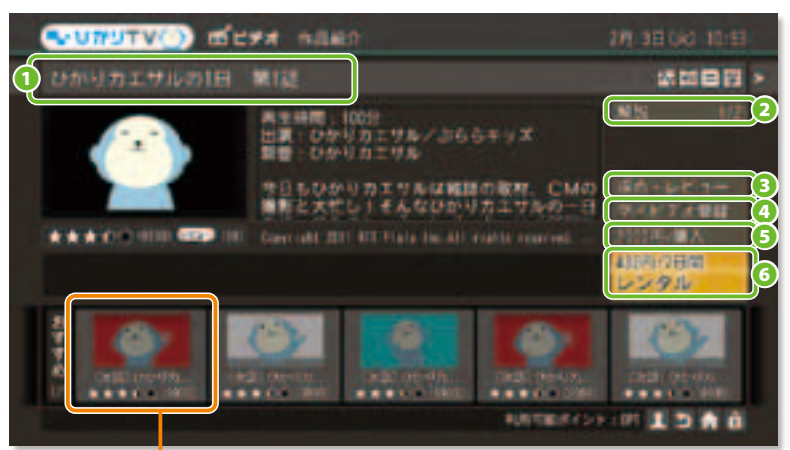

※画像はイメージです

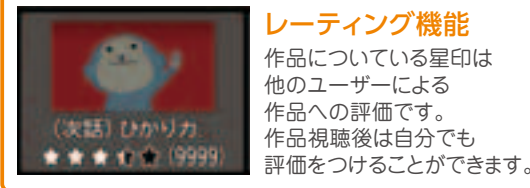

レーティング機能 作品についている星印は 他のユーザーによる 作品への評価です。 作品視聴後は自分でも

**19イトル**…選択した作品のタイトルが表示されます。 2解説…作品の解説です。選択した状態でリモコンの 矢印キーの左右でページ送りができます。

●採点・レビュー…他のユーザーによる作品への 評価が閲覧できます。

**④マイビデオ登録**…気になる作品をマイページに登録 できます。 詳しくは 42 ページへ。

●購入ボタン…表示の金額で購入できます。購入した 作品は無期限で視聴できます。

 **⑥レンタルボタン**…表示の金額でレンタルできます。
 レンタルには視聴期限があります。視聴期限は金額と ともにレンタルボタンに表示されます。作品によって視聴 期限は異なります。

# 主なビデオ作品の検索方法

# 1. ジャンルから作品を検索する

ビデオトップで「ジャンル」を選択すると、ジャンル画面が表示されます。

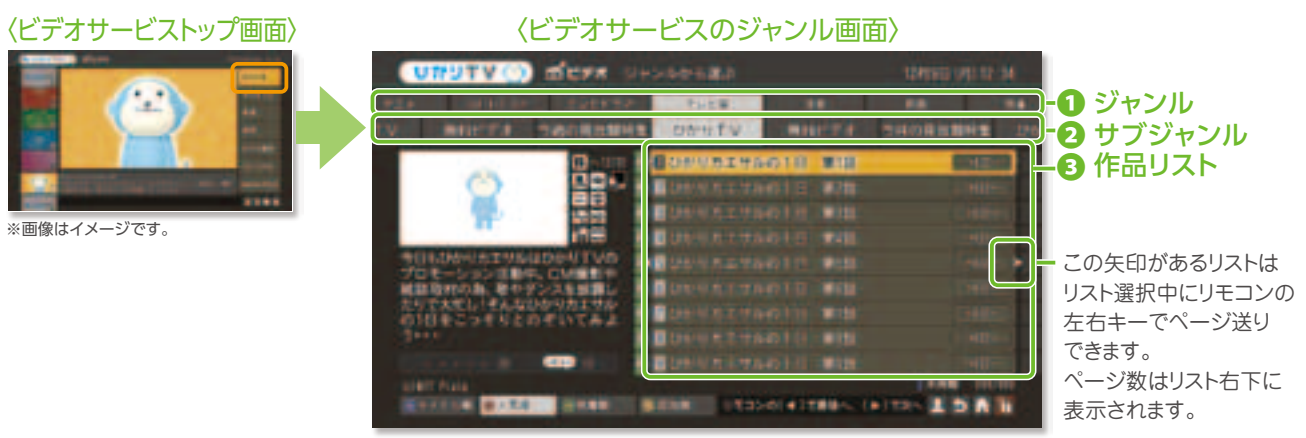

※画像はイメージです。

●ジャンル…リモコン矢印キー左右で操作しお好みのジャンルを選択 2サブジャンル…リモコンの矢印キー左右で操作しお好みのサブジャンルを選択 ⑤作品リスト…①②の条件に対応した作品がリストアップされます。希望の作品を選択すると作品紹介画面へ進みます。

作品リストのソート方法 021148 0ATE ONER 青:タイトル順作品名を50音順に並べ替えます。 赤:人気順 人気順に並べ替えます。 緑:新着順 新着作品から順番に表示されます。 黄:見放題見放題作品から順番に表示されます。

# 2. ビデオ番号で作品を検索する

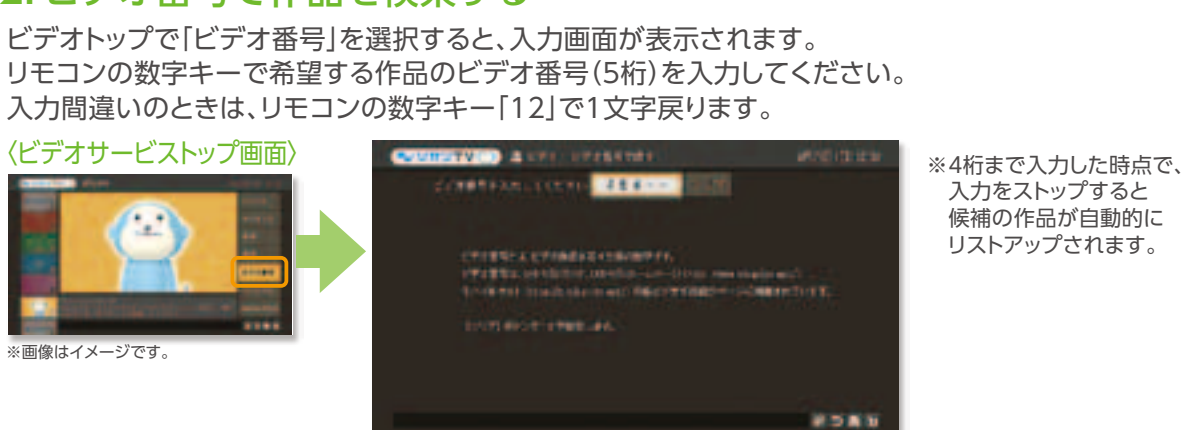

ビデオ番号は [ひかりTVガイド誌]または [ひかりTVホームページ]に 掲載されています。

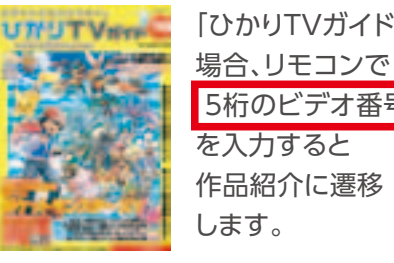

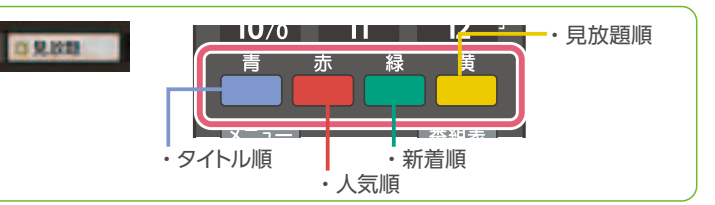

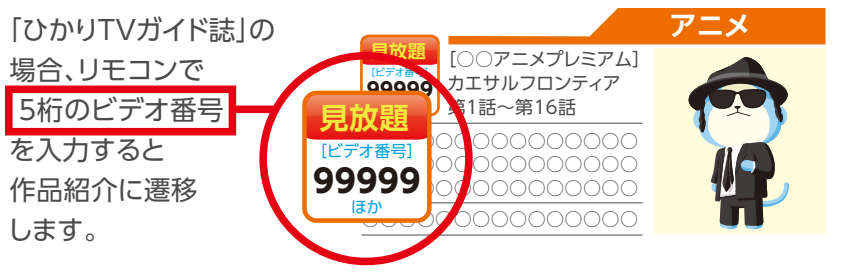

本

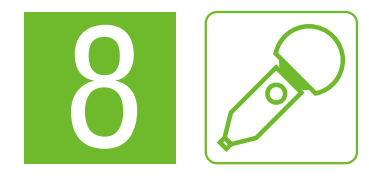

●カラオケサービスを利用するにはオプション(有料)の購入が必要です。 ●「カラオケ・プレミアムパック」のご契約は毎月自動更新となります。 ↓キーコントロールおよびスピードコントロールの機能はございません。ご了承ください。

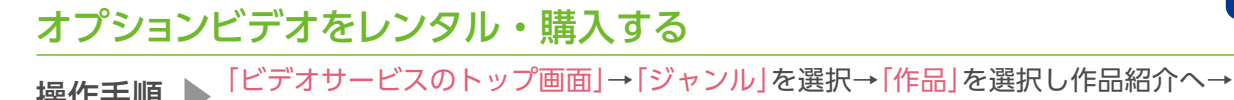

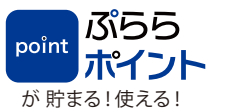

## 「ホーム画面」→「カラオケ」を選択→カラオケサービスのトップ画面が表示されます。「新譜」「特集」 「ランキング」「ジャンル」「年別検索」「曲番号入力」「歌手検索・曲検索」より、曲を選べます。 操作手順

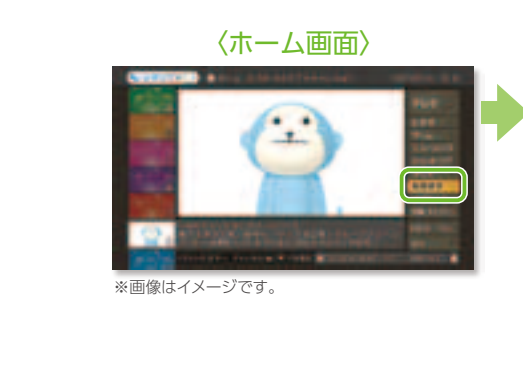

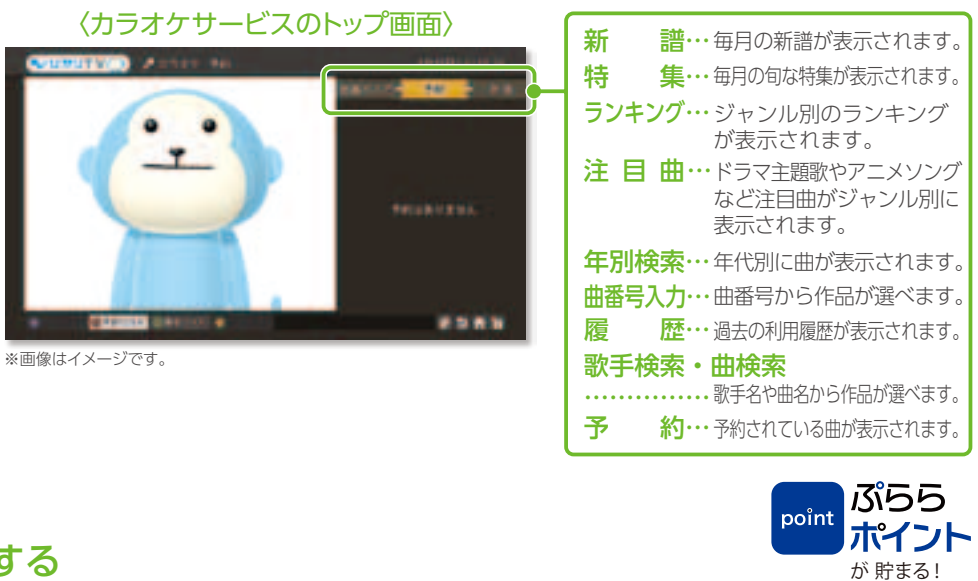

# カラオケサービスを購入する

カラオケ画面より、1つ曲名を選択しリモコンの「決定キー」を押します。2つのメニュー「カラオケ・プレミアム パック」「24時間パック」のどちらかを選択します。 操作手順 

●ホーム画面の「プレミアム」からカラオケを購入することもできます。 「プレミアム」→「カラオケ」を選択→「カラオケ・プレミアムパック」「24時間パック」いずれかを選択し、購入することができます。 ●「カラオケ・プレミアムパック」購入後は毎月自動更新になります。

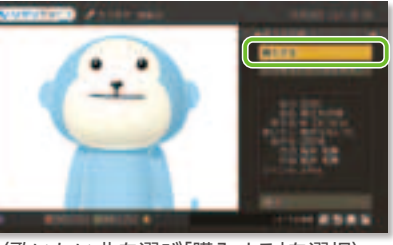

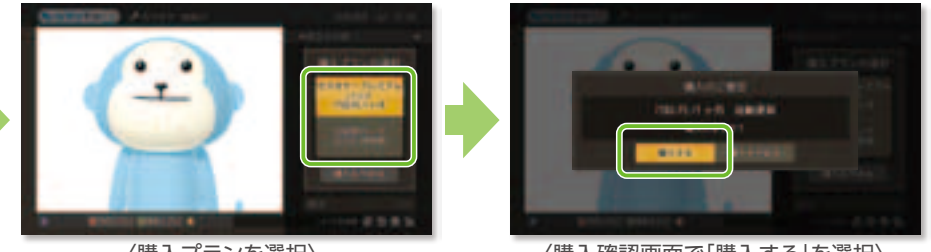

〈歌いたい曲を選び「購入する」を選択〉

〈購入プランを選択〉

# 歌手検索・曲検索をする

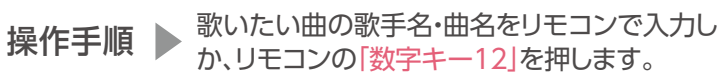

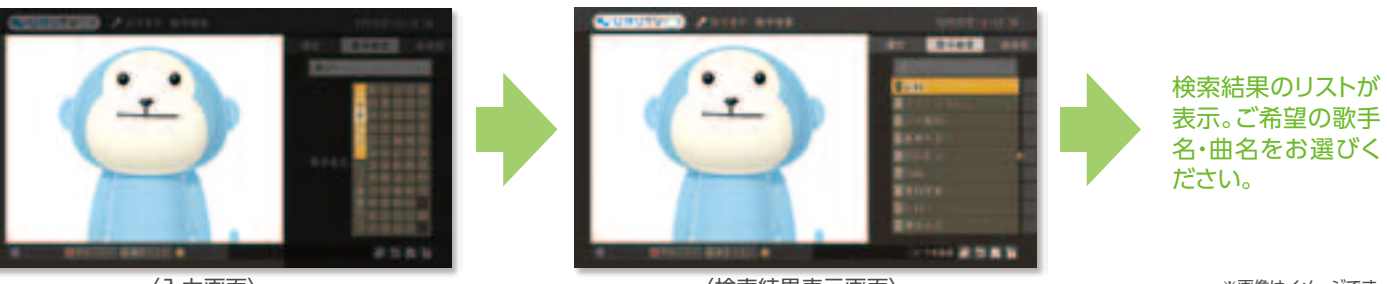

〈入力画面〉

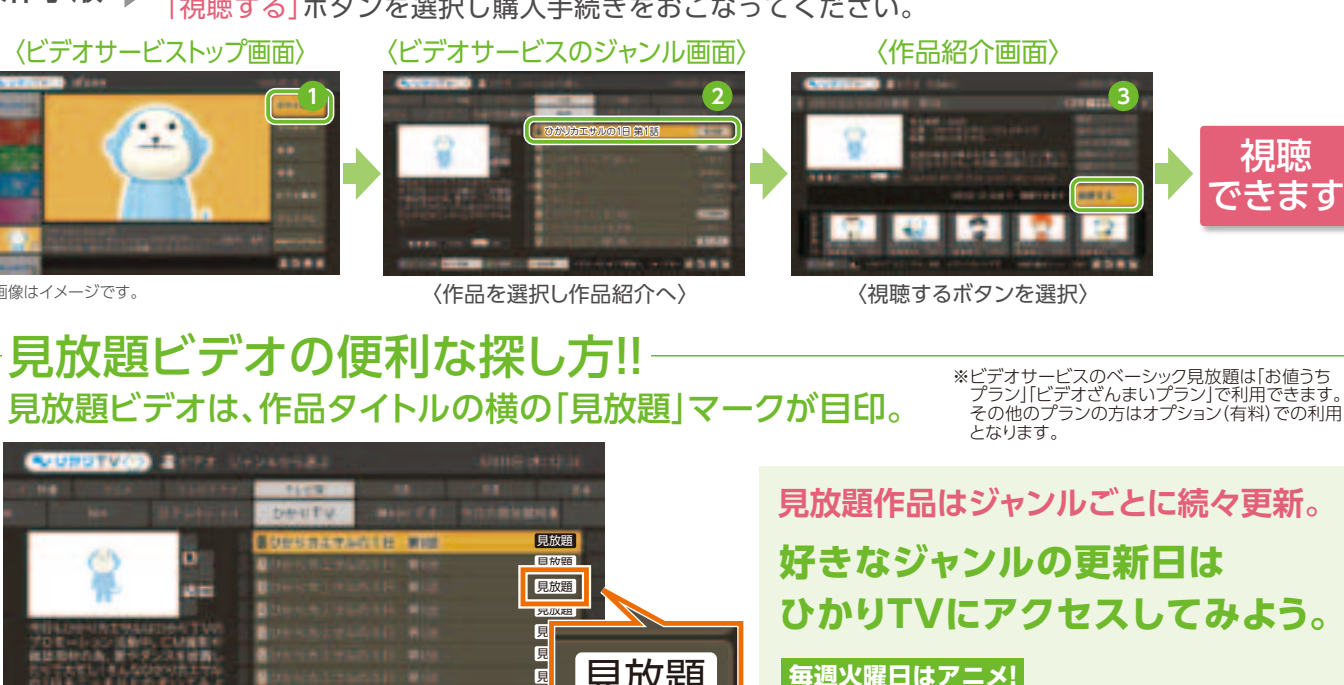

アニメ、キッズ・特撮の作品が更新されます。

毎週木曜日はドラマ! 海外・韓流ドラマを中心に更新されます。

確認方法 「ホーム」→「ビデオ」→「ジャンル」→お好みのジャンルを選択。 ※一部、更新日が異なる作品がございます。

〈作品を選択〉

「レンタル」または「購入」ボタンを選択し課金手続きをおこなってください。

〈ビデオサービスのジャンル画面〉

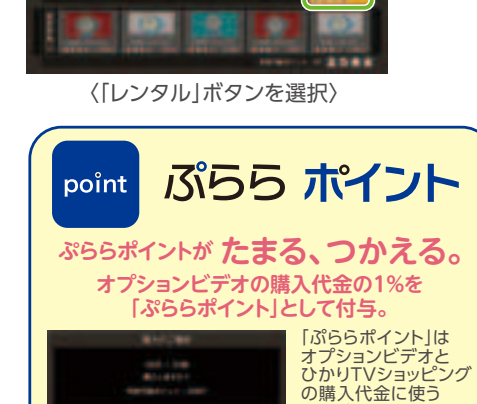

ことができます。 →詳しくは裏表紙/

〈作品紹介画面〉

# 見放題ビデオを視聴する

〈購入制限暗証番号を設定の場合は入力してください〉

〈購入確認画面〉

操作手順

《画像はイメージです。

〈ビデオサービストッ<sup>-</sup>

「ビデオサービスのトップ画面」→「ジャンル」を選択→「作品」を選択し作品紹介へ→ 操作手順 「視聴する」ボタンを選択し購入手続きをおこなってください。

視聴できます

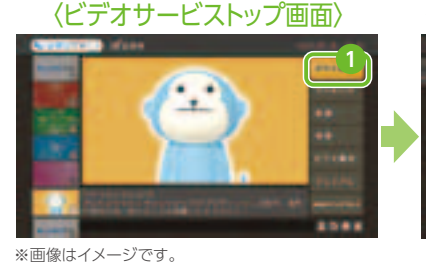

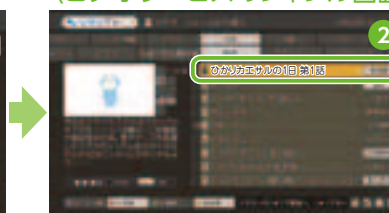

NACIENT, CARES 見放題 ※画像はイメーミ 

## 見放題ソート機能

ビデオの作品一覧画面でリモコンの「黄キー」を押すと、ベーシック見放題対象 作品が上位にソートされます。見放題作品を探すときにとっても便利です。

# カラオケサービスを利用する

〈購入確認画面で「購入する」を選択〉

※画像はイメージです

歌いたい曲の歌手名・曲名をリモコンで入力し、検索します。誤った場合は「一文字クリア」ボタンを選択する

〈検索結果表示画面〉

※画像はイメージです。

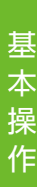

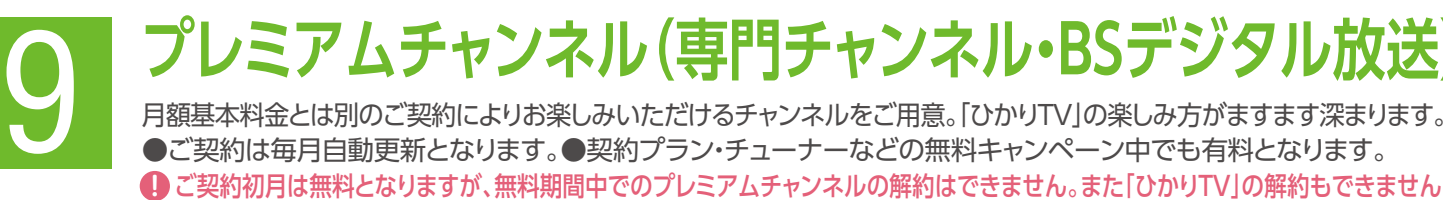

# 曲番号検索をする

### 😚 曲番号はガイド誌・ホームページ・モバイルサイトに記載されております。

「曲番号検索画面」→「曲番号」を入力→検索した曲画面が表示されます。曲番号については、ひかりTV 操作手順 D ホームページやガイド誌をご参照ください。

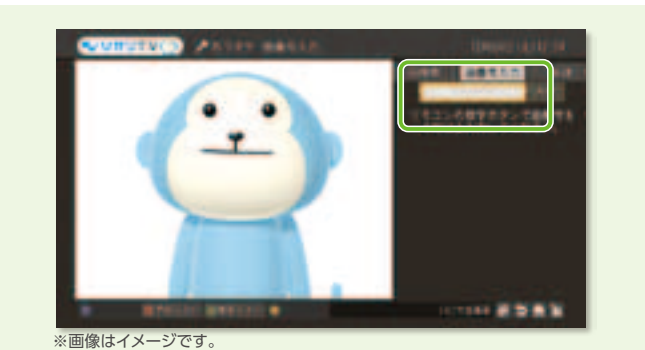

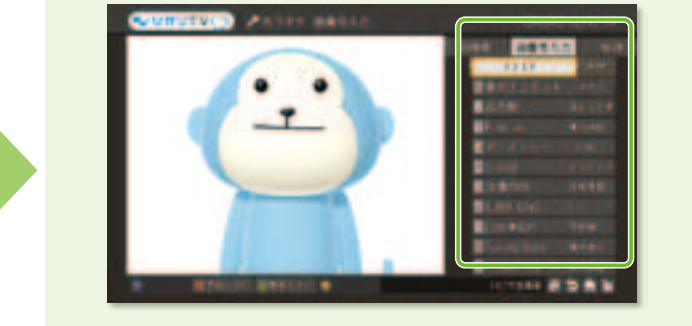

ひかりTVホームページより曲番号を記載した歌本を ダウンロードいただけます。 http://www.hikarity.net/services/karaoke/

# 新譜・履歴から検索をする

入力にはリモコンの「数字キー」

を利用します。入力を間違えた

ときは、リモコンの「数字キー

12」を押すか、画面上の「クリ ア」ボタンを選択します。

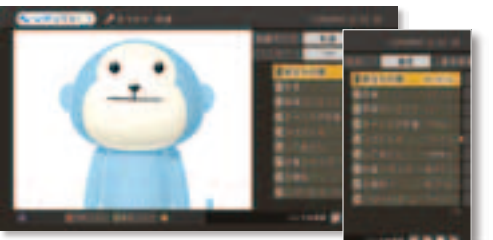

新譜または 履歴画面か ら歌いたい 曲を選曲し ます。

4 5

# 曲の予約・割り込み

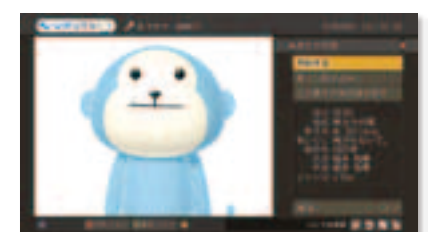

選曲後「予約する」 を選択。割り込みす る場合は「歌う(割り 込み)」を選択しま す。予約可能件数は 最大9件です。

〈その他の機能〉 ●予約を削除する場合は、予約リストから削除したい曲にカーソルを合わせてリモコンの「カラーキー黄」を押した後、「削除する」を選択します。 ●カラオケ視聴中でも早送りや巻き戻し、停止ができます。(時間指定ジャンプはできません)

# カラオケマイクを使うには、どうすればいいの?

●カラオケマイクは別売りとなります。●マイク及びチューナーにマイクを接続する機器を別途ご用意いただく必要がございます。 [ひかりTV]で動作確認をしているマイクについては、ひかりTVホームページのカラオケページで紹介しています。 ひかりTVホームページ カラオケページ ▶ http://www.hikaritv.net/services/karaoke/

# ひかりTV動作確認済 マイクのご紹介

#### HYPERもりあげくん

簡単にエコーの効いた迫力のサウンドのカ ラオケを楽しめます! ※接続にはステレオオーディオケーブル2本と映像ピン

(技術にはステレオオーティオク・フル2本と映家レ ケーブルト本が必要です。別売りですので、お近くの家 電販売店にてお買い求めください。 また、アナログ接続となりますのでご利用のテレビに RCA入力端子(赤白黄)がある事を必ず事前にご確認く

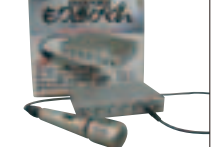

#### ロングセラーを続けるもりあげくんに待望の 新バージョン!miniもりあげくん!こだわった

miniもりあげくん

のは最小、最軽量のマイクミキサー ※赤白黄のRCAケーブル2本必要です。お近くの家電販 赤店にてお買い求めください。 また、アナログ接続となりますのでご利用のテレビに RCA入力端子(赤白黄)がある事を必ず事前にご確認く

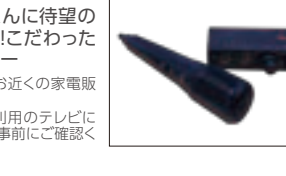

●ひかりTV動作確認済マイクは、ひかりTVショッピングから購入することができます。

ひかりTVショッピングについては、P48へおすすみください・・・・・・・・・・・・・・・・・・・・・・・・・・・・・

# プレミアムチャンネル(専門チャンネル)を購入する

「ホーム画面」→「テレビ」→「プレミアム」→「テレビ」を選択してください。プレミアムチャンネルの一覧が表示 操作手順 ▶ されますので、ご希望のチャンネルを選択の上、画面の案内にしたがって、「購入ボタン」を選択してください。

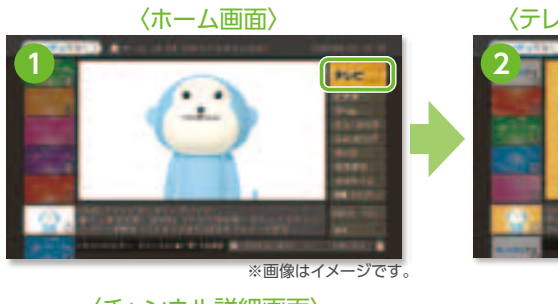

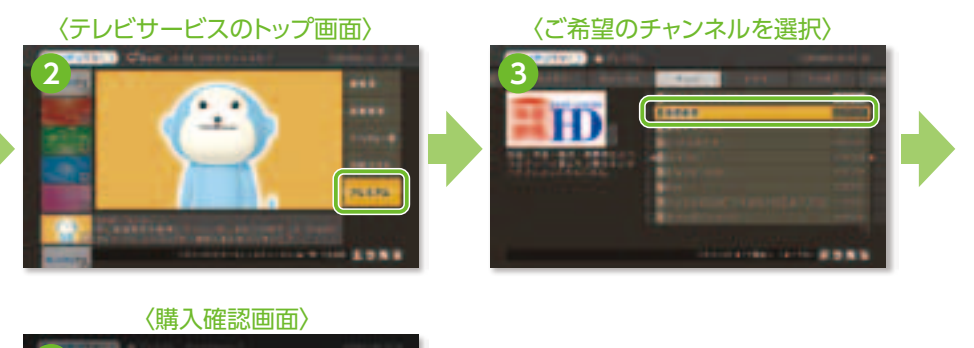

〈チャンネル詳細画面〉

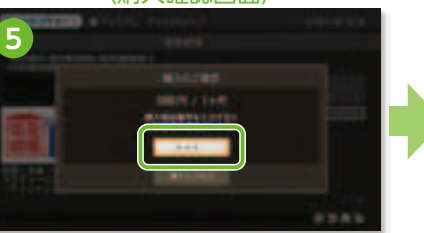

※視聴年齢制限コンテンツのご購入・ご視聴をご希望の方は「よくある質問(P51-54)」のQ6およびQ7をご参照ください。

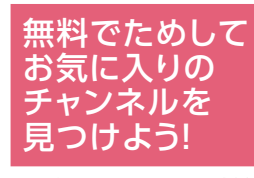

HD

ご希望のプレミアムチャンネルを選び[無料体験]ボタンを 選択すると、その日を含む16日間無料で視聴いただけます。

※一部のチャンネルは対象外となります。対象外のチャンネルには「無料体験」ボタンが表示されません。 ※16日間無料体験は1チャンネルにつき1回までとなります。

※16日間無料体験を利用してもプレミアムチャンネルの契約にはなりません。期間終了後、自動的に終了します。

.....

# プレミアムチャンネルを解約する

# 操作手順 ▶ 「ホーム画面でマイページを選択」 → 「契約情報・変更」 → 「プレミアム解約」を選択してください。

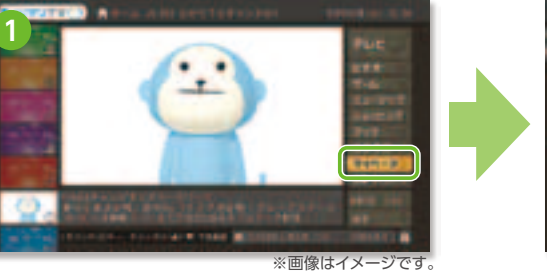

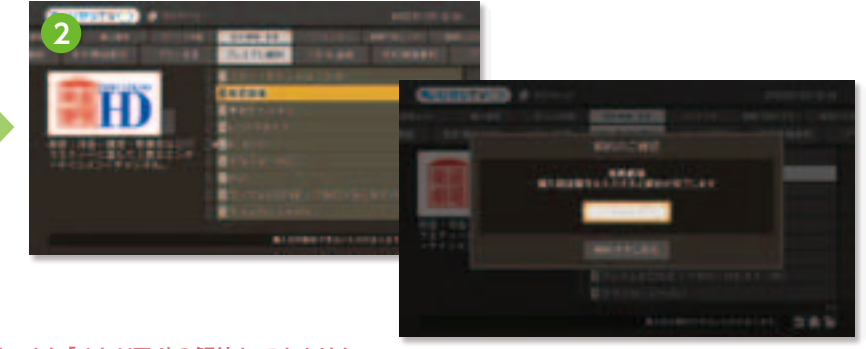

●解約を受け付けた月の末日まではご利用可能です。 ●無料期間中でのプレミアムチャンネルの解約はできません。また「ひかりTV」の解約もできません。 解約月は、1ヶ月分の視聴料金がかかります。

# プレミアムチャンネル(専門チャンネル・BSデジタル放送)

①ご契約初月は無料となりますが、無料期間中でのプレミアムチャンネルの解約はできません。また「ひかりTV」の解約もできません。

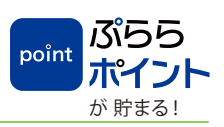

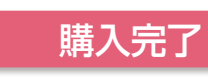

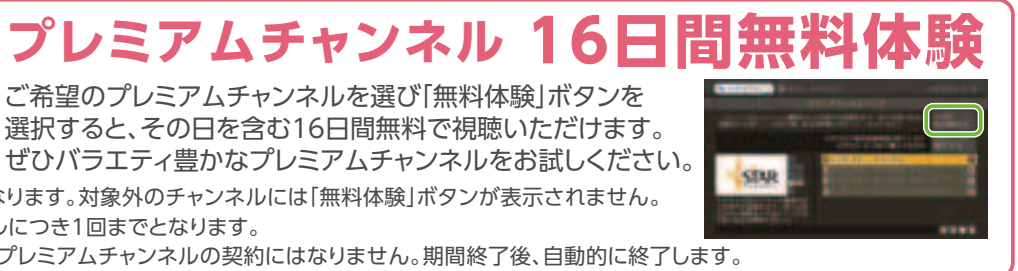

本 作

# プレミアムビデオ

月額基本料金とは別のご契約によりお楽しみいただけるビデオをご用意。「ひかりTV」の楽しみ方がますます深まります。 ●ご契約は自動更新となります。●契約プラン・チューナー無料キャンペーン中でもプレミアムビデオは有料でのご購入となります。 ①無料期間中でのプレミアムビデオの解約はできません。また「ひかりTV」の解約もできません。

# プレミアムビデオを購入する

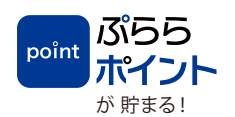

「ホーム画面」→「ビデオ」→「プレミアム」→「ビデオ」を選択してください。プレミアムビデオの一覧が表示されますので、ご希望のビデオを選択の上、画面の案内にしたがって、「購入」ボタンを選択してください。 操作手順 ▶

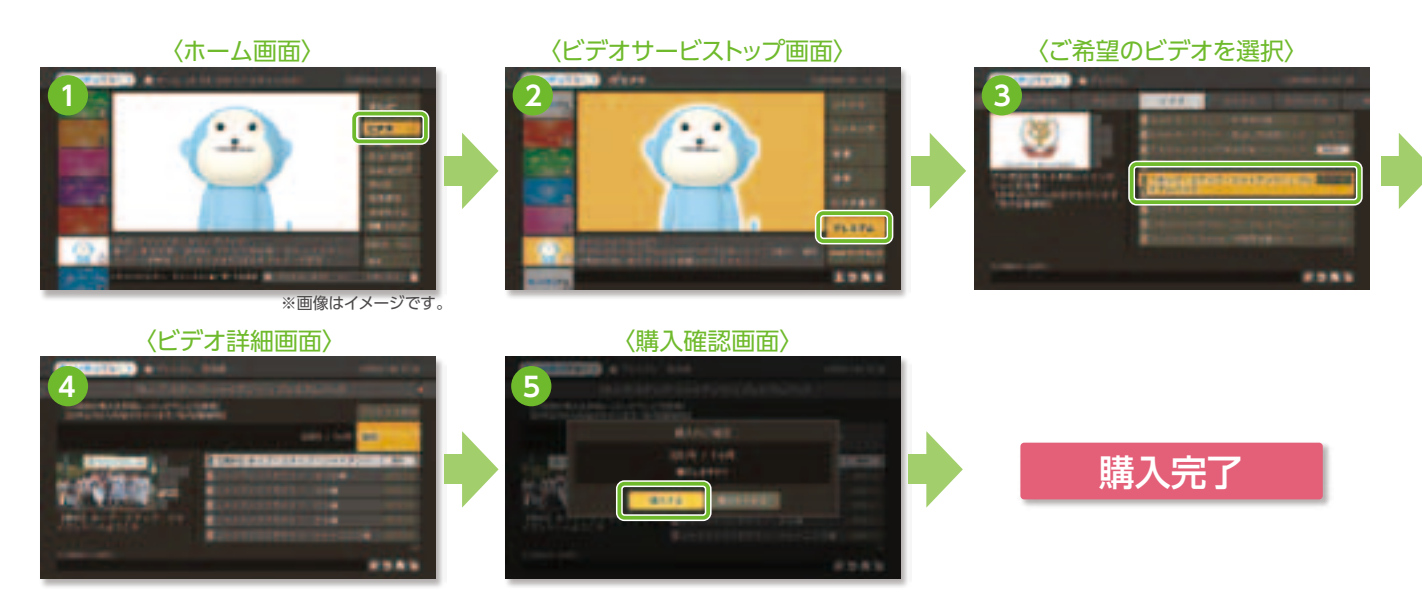

※視聴年齢制限コンテンツのご購入・ご視聴をご希望の方は「よくある質問(P51-54)」のQ6およびQ7をご参照ください。

# NHKオンデマンドのパック(見逃し見放題パック、特選見放題パック)を購入する

NHKオンデマンド

**操作手順** 「ホーム」→「ビデオ」→「プレミアム」→「ビデオ」→見逃し見放題パックまたは特選見放題パックを選択し、画面の案内に従って購入してください。

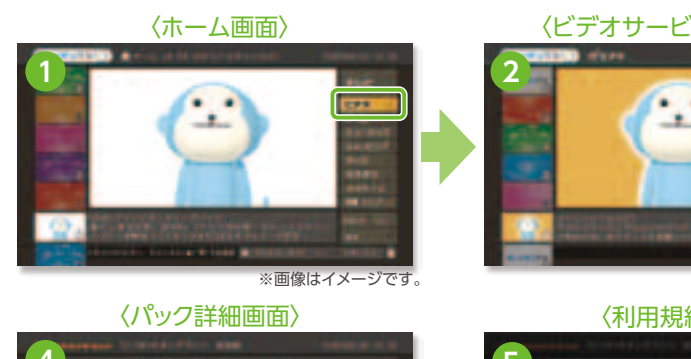

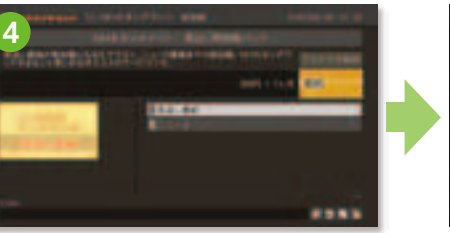

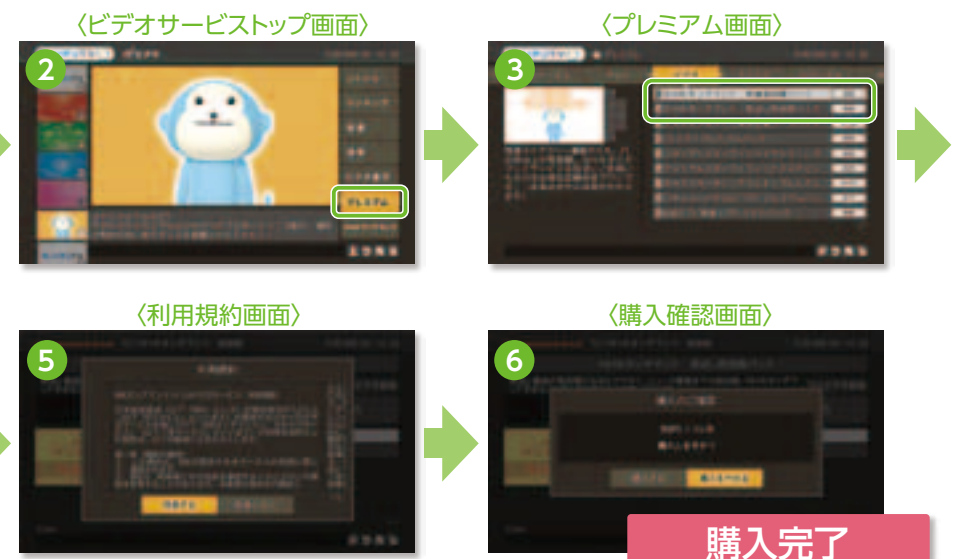

●特選ライブラリーの一部作品は特選見放題パックの対象に含まれません。パック購入後も対象外の作品の場合は「視聴」ボタンではなく「購入」ポ タンが表示され有料となります。 ●見逃し見放題パックは初月無料(契約初月は解約できません。ひかりTVの解約もできません)、特選見放題パックは初月有料となります。 ●PC向けのNHKオンデマンドとは一部提供内容が異なります。

# プレミアムビデオを解約する

操作手順 ▶ 【ホーム画面でマイページを選択】 → 【契約情報・変更】 → 【プレミアム解約】を選択ください。

●解約を受け付けた月の末日まではご利用可能です。

●無料期間中でのプレミアムビデオの解約はできません。また「ひかりTV」の解約もできません。 解約月は、1ヶ月分の視聴料金がかかります。

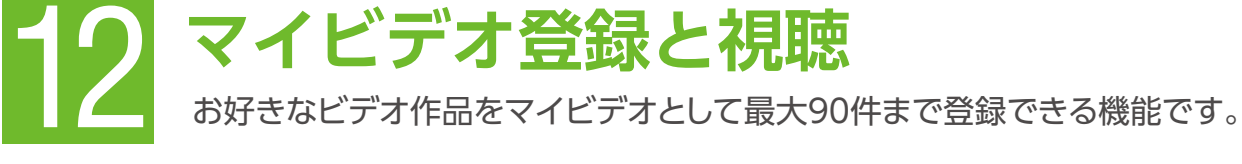

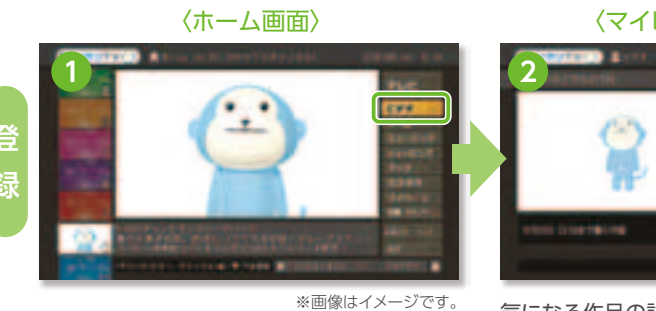

気になる作品の詳細ページで 「マイビデオ登録」を選択。

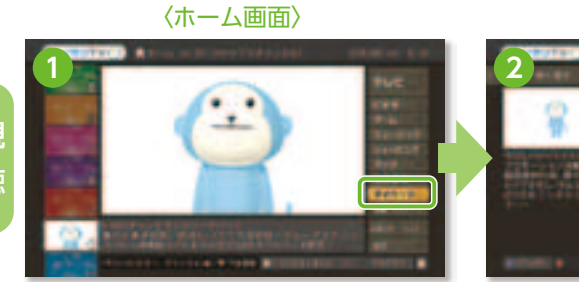

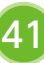

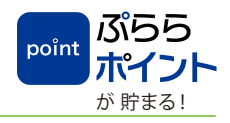

....

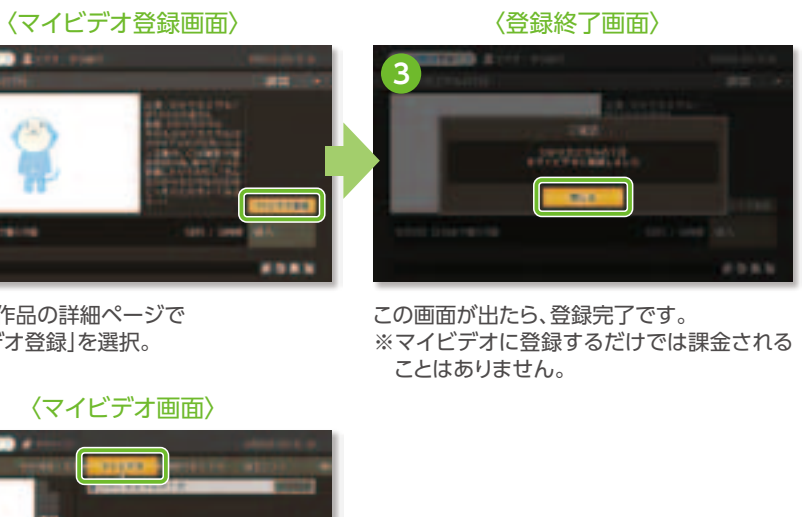

ホーム画面から「マイページ」→「マイビデオ」選 択。お気に入りビデオ一覧が表示されます(最大 90件登録可能)。購入(¥マーク)か視聴を選択し てください。リスト表示は登録が新しい順です。

プランの変更や購入履歴の確認〈マイページ〉 マイページでは、契約情報の確認や変更、購入履歴の確認などができます。

# 13-①契約番号/ご契約中のプランを確認する

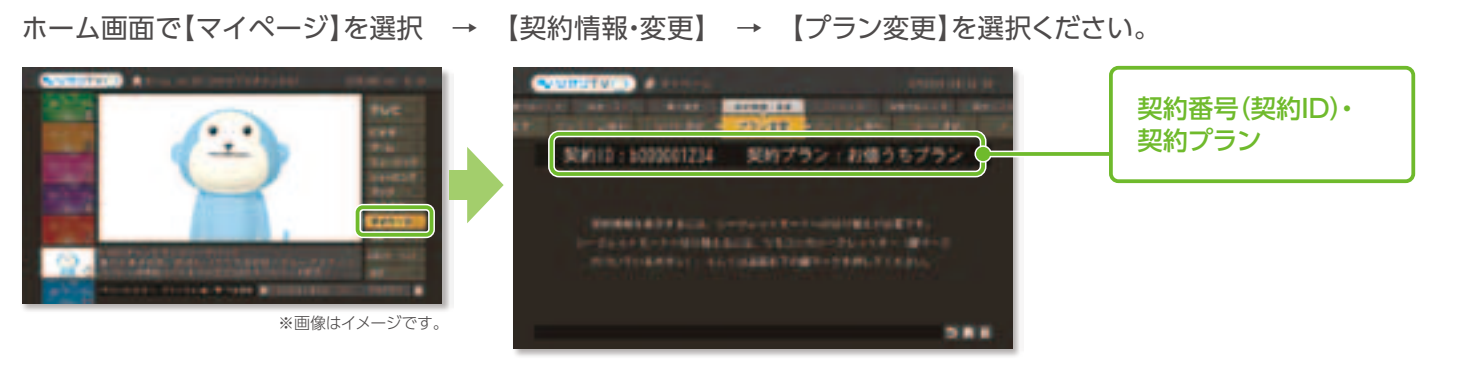

# 13-④ポイントの明細を確認する

ホーム画面で【マイページ】を選択 → 【ポイント明細】を選択ください。

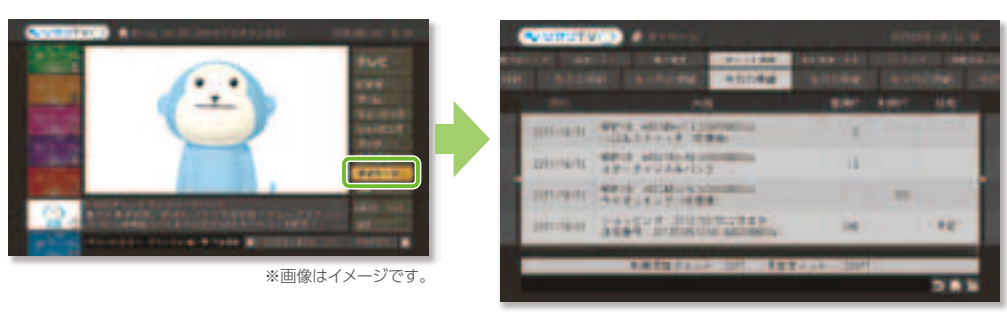

# 13-②購入中のビデオタイトルを確認する

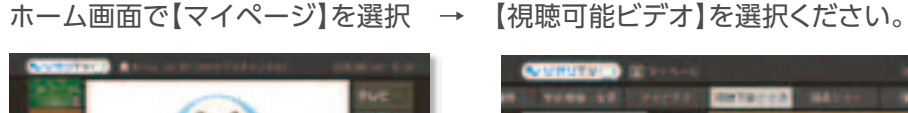

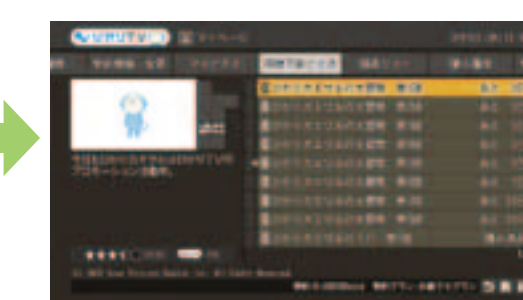

購入いただいたビデオの中で

●視聴可能期限が過ぎた作品はリスト から削除されます。

視聴可能な作品を表示します。

# 13-⑤契約プランを変更する

ホーム画面で【マイページ】を選択 → 【契約情報・変更】 → 【プラン変更】を選択いただき、ご希望のプランをお選びくだ さい。ご変更いただいたプランは、すぐに適用されます。 ※この操作を行うにはシークレットモードをオン(12)にする必要がございます。P28をご参照ください。

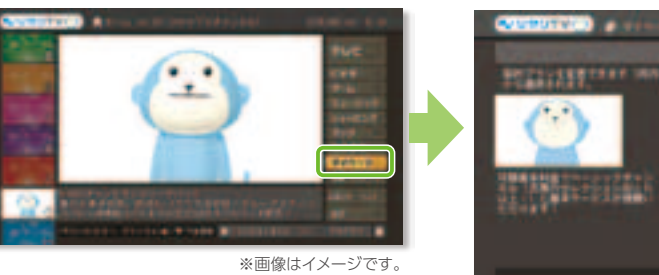

# 13-③購入ビデオの履歴を確認する

※画像はイメージです。

ホーム画面で【マイページ】を選択 → 【購入履歴】を選択ください。

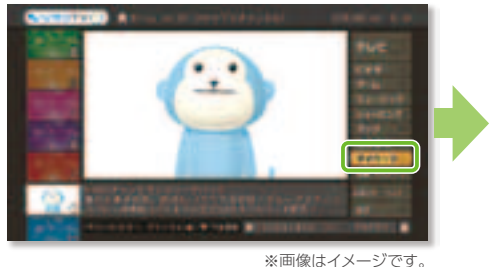

11140.00M BH -------------1.14 49111

10.00

「今月」「先月」「先々月」の購入 履歴を確認することができます。

●※シークレットモード解除 む時に 一部表示されないビデオがあります。 プラン変更お手続きの後、すぐにサービスの変更が反映されます。ご利用料金のご請求に関しては、翌月から変更後プラ ンのご利用料金を請求させていただきます。

●初回接続月の変更は承っておりません。 ●プラン変更は月1回まで承っております。 ●プラン変更月のサービス解約はできません。 ●「お値うちプラン」もしくは「テレビおすすめプラン」をご利用で「ビデオざんまいプラン」にプラン変更された場合、テレビサービス(ベーシックチャンネル・ プレミアムチャンネル)がその時点よりご利用いただけなくなりますのでご注意ください。

●ご契約のプロバイダーによっては画面上でのプラン変更はできません。

BIGLOBE、So-netは会員のホームページで手続き。ASAHIネットはASAHIネットのカスタマーセンターで受け付けになります。

「今月」「先月」「先々月」の ポイント明細を確認することが できます。

- ※シークレットモードが解除時は確認で きません。
- ※世帯割引を適用のお客さまは、1契約 目と2契約目で獲得・利用したポイン トの明細が合わせて表示されます。
- ※ひかりTVショッピングのご利用で、獲 得・利用したポイントの明細も表示さ れます。

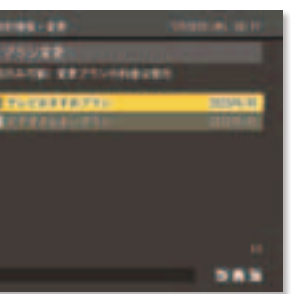

変更可能なプランが表示 されます。

●プラン変更を実施された月はプラン 変更前の料金が適用され、翌月からプ ラン変更後の料金が適用されます。

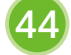

# **リかリてV**がもっと楽しく、もっと便利に! 🏹

# 使ってみよう ひかりてく

# **Uか**JTV Web会員サービス

ここからはひかりTV Web会員に登録するとご利用いただけるサービスをご説明いたします。 外出先などでひかりTVのビデオサービスが楽しめる「ひかりTVどこでも」や番組予約ができる 「リモート予約サービス」などとっても便利な機能・サービスをご利用いただけます。 ぜひWeb会員にご登録のうえひかりTVをとことん楽しんでください。

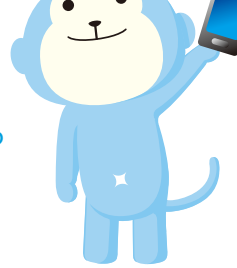

------

# V Web会員に登録する

これから紹介する便利な機能やサービスをご利用いただくには「ひかりTV Web会員」へのご登録が必要となります。 ご利用の前に、ひかりTVホームページよりご登録をお願いします。

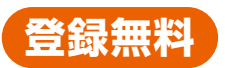

ひかりTVホームページ http://www.hikaritv.net/ ひかりTV Web会員

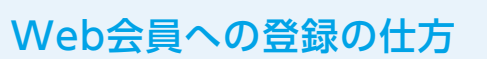

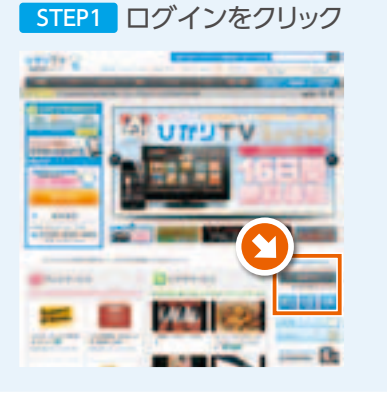

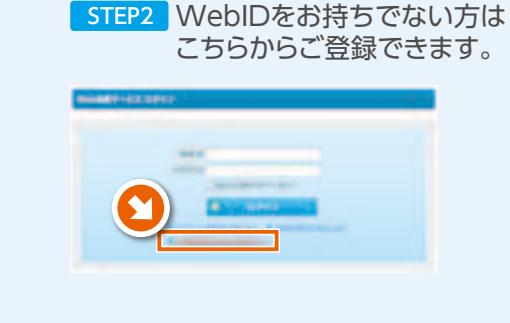

検索

# 登録後にご利用いただけるサービス

| パソコン・                                                                 | スマートフォンでの視聴 P23・24 へ                                                                                                 | マイ番組表                                                                                                    | P47 ^           |
|-----------------------------------------------------------------------|----------------------------------------------------------------------------------------------------|----------------------------------------------------------------------------------------------------|-----------------|
| パソコンやス<br>[ひかりTV]                                                     | スマートフォンで、タブレットでも、<br>のビデオサービスが楽しめる!                                                                                  | お好みのチャンネルだけで<br>自分だけの番組表をつくることができる                                                                                          | !               |
| りもこん                                                                  | プラス P46 へ                                                                                                    | リモート予約                                                                                                    | P47 ^           |
| VTCMU                                                                 | ひかりTVチューナーがスマートフォン・タブレット<br>と連携し、便利な多機能リモコンに!                                                                        | パソコン、スマートフォン、携帯電話から<br>番組の録画予約ができる!                                                                                         |                 |
| ひかりて                                                                  | /メールマガジン<br>見逃せないおトク情報                                                                                               | をお届けします!                                                                                                    |                 |
| <ul> <li>「おトクな?<br/>ひかりTV?<br/>「おトクな?<br/>Web会員<br/>無料~100</li> </ul> | フーポン」(各ビデオ作品先着1,000名さま限定)<br>をご利用のWeb会員さまにご利用いただける<br>フーポン」を毎月お届けします。<br>さま限定でひかりTVいちおしのビデオ作品を<br>0円の特別価格でご視聴いただけます。 | <ul> <li>●提供中または近日提供予定のオススメ番組・</li> <li>●プレゼント情報・キャンペーン情報などをご約</li> <li>●楽しく読める映像作品特集企画</li> <li>●アンケート企画のご案内 など</li> </ul> | ビデオをご紹介!<br>3介! |

ほかにもWeb会員さま限定のキャンペーンのご案内など、ひかりTVがもっと楽しくなる特典が満載です。Web会員サービスにぜひご登録ください。

Web会員に登録いただきましたら次ページへ。便利な機能のご利用方法をご紹介しております。・・・・▶

# ひかりTVチューナーがスマホ・タブレットと連携し、 とっても便利な多機能リモコンに! ひかりTVがより楽しく活用できます。

# 「りもこんプラス」の主な機能

多機能リモコン 再生・早送り・巻き戻しなど基 本操作のほかに予約登録など ができる! 

検索機能

キーワードなどで番組・作品 を検索。使いやすく、そのまま 視聴もできる!

# ご利用条件

ご利用には「ひかりTV Web会員」への登録が必要となります。→詳しくは45ページへ 対象 プラン:お値うちプラン、テレビおすすめプラン、ビデオざんまいプラン、基本放送プラン 対応チューナー: PM-700、ST-770、M-IPS200 ご利用料金:無料。ひかりTVの月額基本料金内でご利用いただけます。 ※モバイルのパケット通信料はお客さまのご負担となります。大容量の通信を行う場合は定額プランのご利用をおすすめします。 対応OS:iOS5.0以降を搭載の機種/Android2.3以降を搭載の機種

# りもこんプラス ご利用までのステップ

STEP1 端末にアプリをインストールする。

App Store iOS端末をご利用の方 iTunesのApp Storeで「りもこんプラス」アプリをダウ

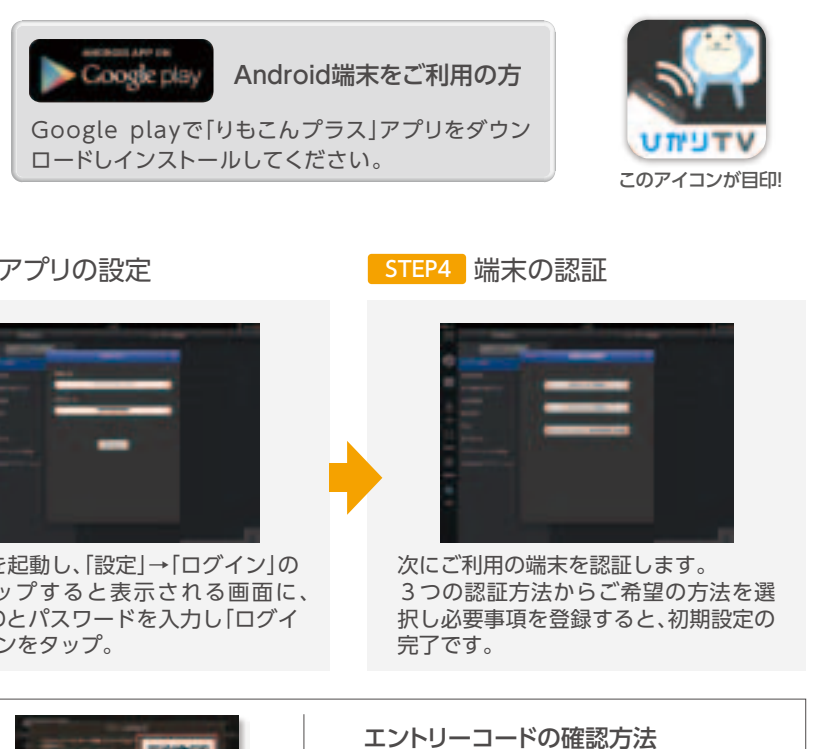

※本アプリの対応端末は、下記ホームページでご確認ください。

ンロードしインストールしてください。

STEP2 チューナーの設定

# STEP3 アプリの設定

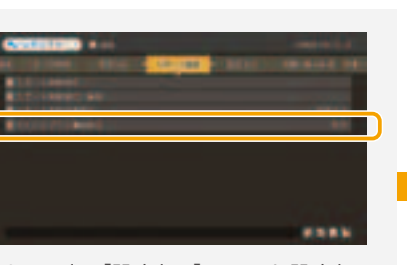

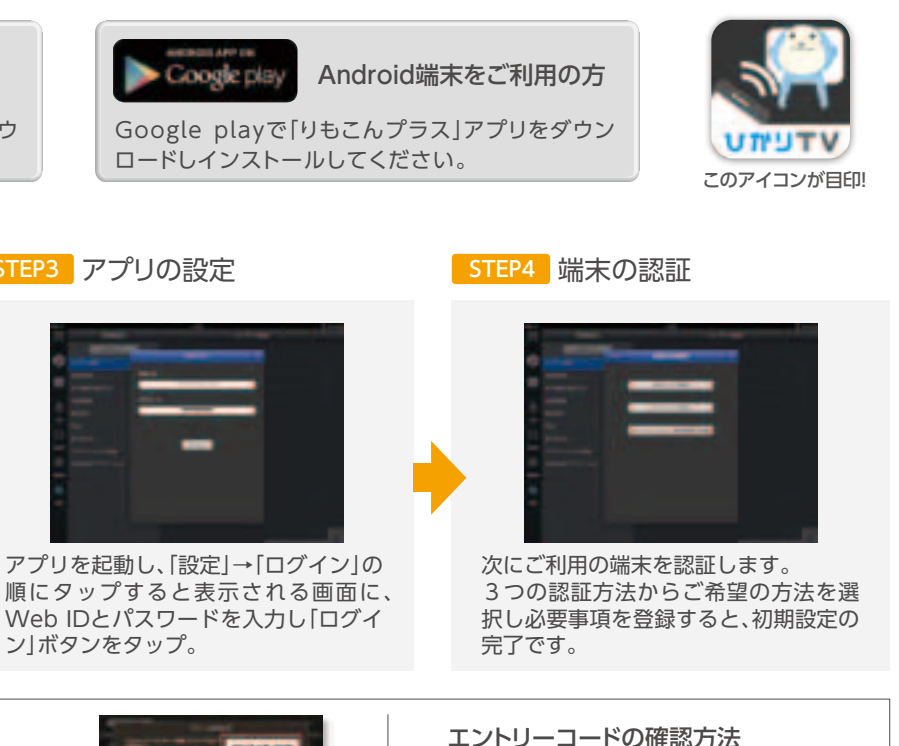

「ホーム」→「設定」→「リモート設定」の 順に遷移し「4.りもこんプラス機能設定」 を選択し、「有効」に設定してください。 ※初期設定で「有効」になっています。

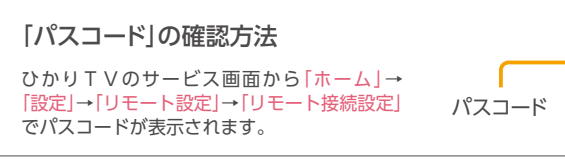

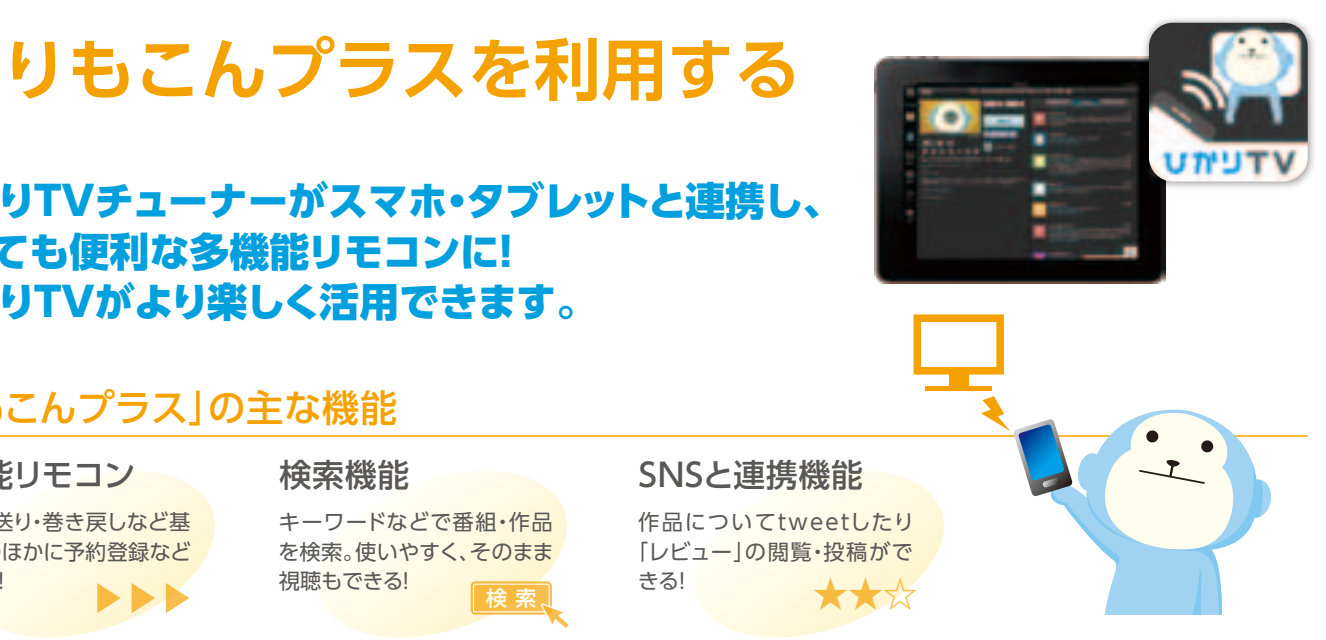

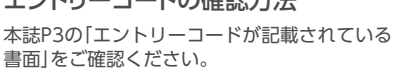

マイ番組表を設定する

ご利用には「ひかりTV Web会員」への登録が必要となります。→詳しくは45ページへ

# マイ番組表の設定

「マイ番組表」は80ch以上のチャンネルの中からお好みのものを選んで自分だけの 番組表を表示できる便利機能です。

と登録完了となります。

操作手順 ▶

ひかりTVホームページより「Web会員トップ」にログイン→「マイ 番組表」をクリック→「チャンネル設定」ボタンをクリックするとチャ ンネルの一覧が表示されます。お好みのチャンネルをクリックする

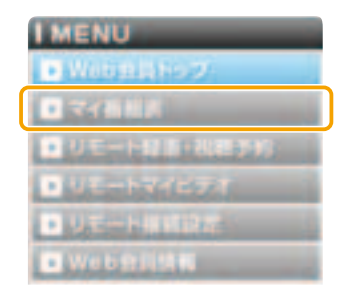

# 毎日の生活がもっと楽しくなる ひかりTVのサービスラインナップ!

「ひかりTV」はお客さまそれぞれのライフスタイルにあわせて選べる便利で楽しいサービスを提供しています。 それぞれのサービスには無料で体験いただけるものもありますので、ぜひ「ひかりTV」と一緒にお楽しみください。

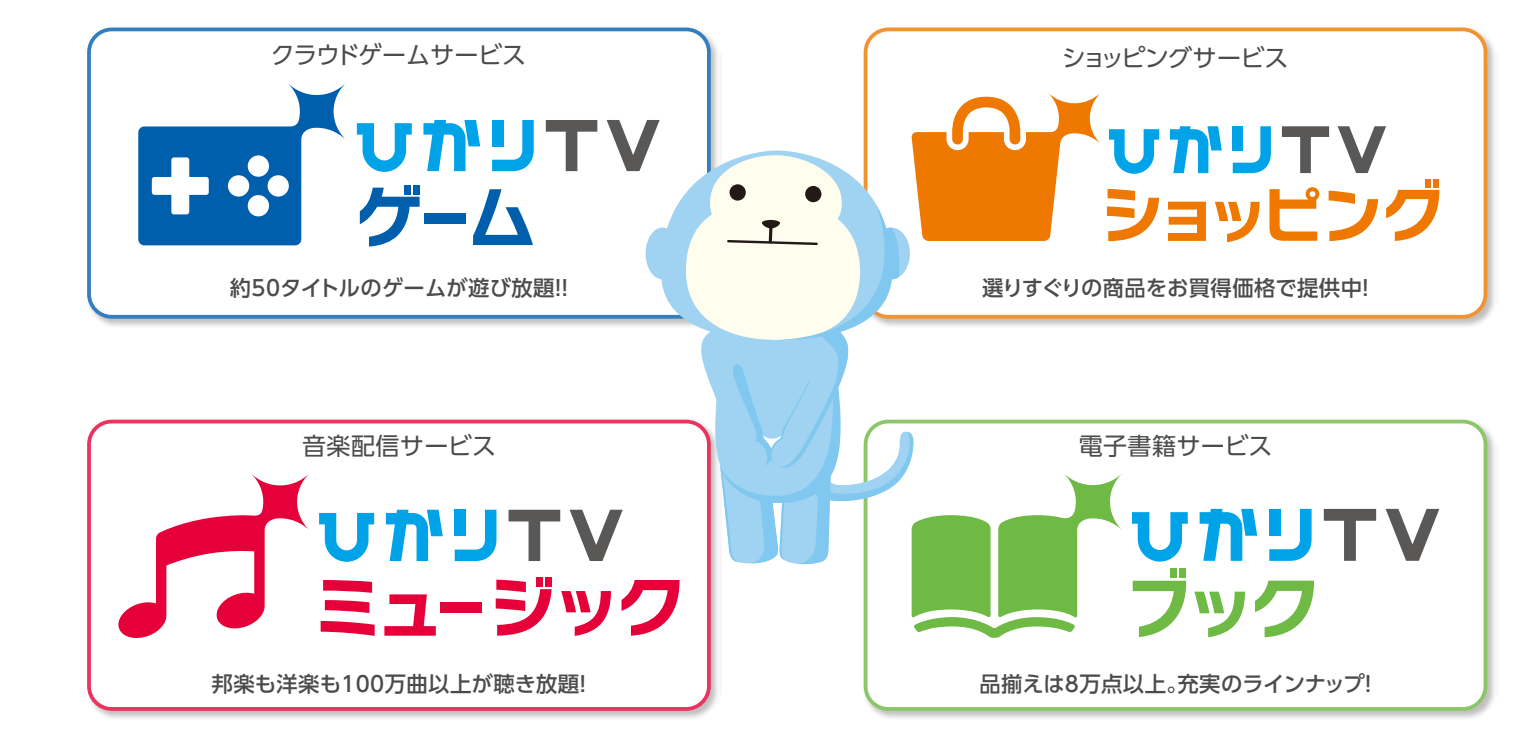

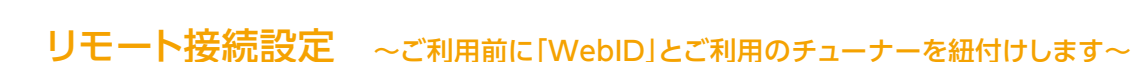

リモート予約サービス

「リモート予約サービス」はひかりTV公式ホームページからインターネットを通じて、ご自宅のひかりTV対応チューナーへ、 テレビ番組の録画予約や、ビデオ作品のマイビデオ登録ができるサービスです。ご自宅はもちろん外出先でも、パソコン、 携帯電話、スマートフォンから気になる番組の録画予約などができてとっても便利です。

ご利用には「ひかりTV Web会員」への登録が必要となります。→詳しくは45ページへ

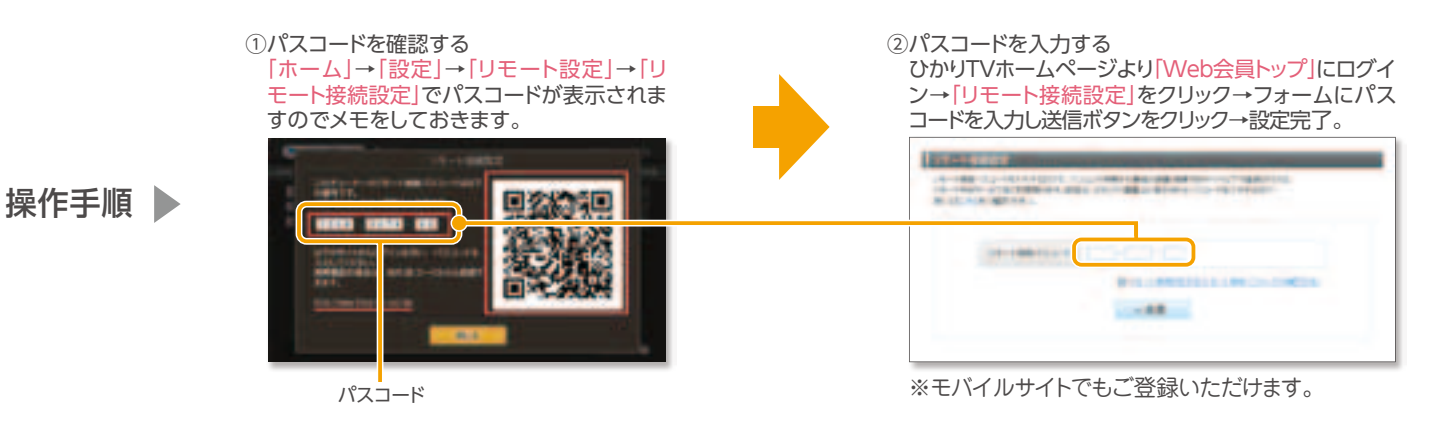

# リモート予約を利用する

ひかりTVホームページにてWeb会員 にログインした状態で番組表やビデオ 詳細画面を表示すると「番組予約」ボタ ンや「マイビデオ登録|ボタンが表示さ れます。予約したい番組やビデオを見 つけたらボタンを押すだけでリモート 予約が完了します。

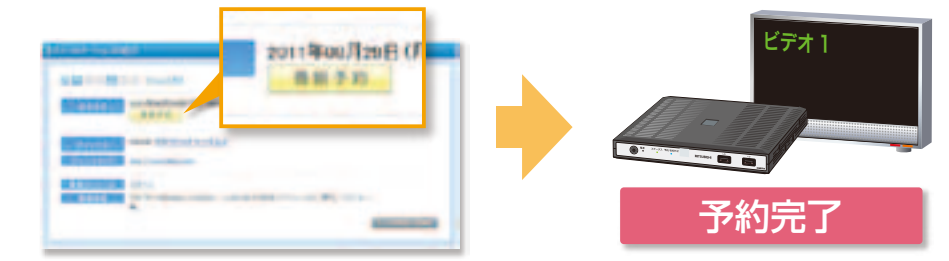

●PM-700、ST-770およびM-IPS200にて番組を録画するには、USBハードディスクドライブ(動作確認済み機種)の接続が必要です。 ●番組視聴予約やマイビデオ登録はUSBハードディスクドライブの接続がなくてもご利用いただけます。

●放送開始前60分を切っている番組のリモート録画・視聴予約はできません。あらかじめご了承ください。

# チューナーからご利用の場合

ホーム画面より利用したいサービスのボタンを選択してください。

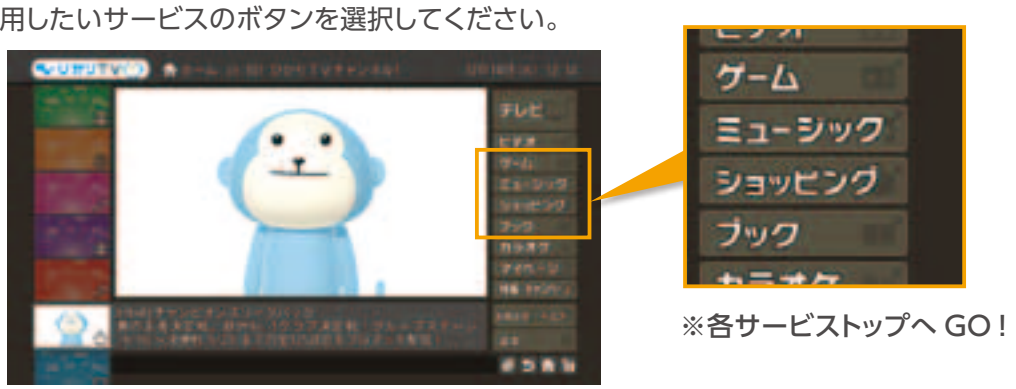

# スマートフォンなどでご利用の場合

ゲーム、ミュージック、ブックは、スマートフォンのアプリで利用できます。 利用にはアプリのインストールとWebID(登録無料。本誌 P45 をご確認ください。)が必要です。

| マプロのユ モロン                                   | 各サービスの対応機種表                |                              |            |          |            |                                                              |  |  |
|---------------------------------------------|----------------------------|------------------------------|------------|----------|------------|--------------------------------------------------------------|--|--|
| App Storeまたは<br>Google playで<br>アプリが入手できます。 |                            |                              | ゲーム        | ミュージック   | ショッピング     | ブック                                                          |  |  |
|                                             | チューナー                      | M-IPS200                     | <b>%</b> 1 | 0        | $\bigcirc$ | 0                                                            |  |  |
|                                             |                            | Android                      | 2.3以降      | 2.3以降    | 2.1以降      | 2.2以降                                                        |  |  |
|                                             | スマートフォフ                    | iOS(iPhone)                  | 5.0以降      | 5.0以降    | 5.1以降      | 5.0以降                                                        |  |  |
|                                             | PC                         | PC                           |            |          | $\bigcirc$ | Windows XP SP3/Vista/Windows7/<br>Windows8(日本語版) 32bit,64bit |  |  |
|                                             | タブレット                      | タブレット                        |            |          | $\bigcirc$ | 0                                                            |  |  |
|                                             | ※1 9月以降順次対応<br>※2 タイトルによって | 。<br>予定です。<br>異なります。また通信環境によ | トゥマご利用いた   | だけない場合が; | **ボリます。    |                                                              |  |  |

# 各サービスのご利用方法

各サービスの詳しい 情報は次ページへ

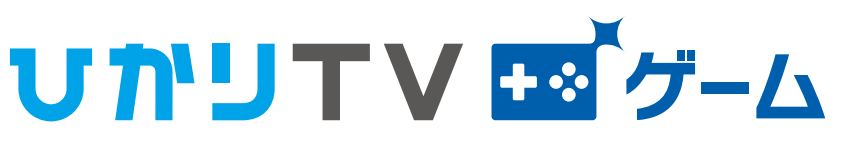

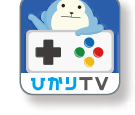

ひかりTVが提供するテレビ向けクラウドゲームサービスです。 定額でいろいろなジャンルの約50タイトルが遊び放題です。

#### ひかりTVゲームとは 契約初月無料

|                                          | ]額 540 円(※1)で<br>昼び放題                                                                    |                                                                                                    |  |  |  |  |  |  |
|------------------------------------------|------------------------------------------------------------------------------------------|----------------------------------------------------------------------------------------------------|--|--|--|--|--|--|
|                                          | 、マホ・タブレットでも<br>基べる                                                                       | テレビだけでなくスマートフォン・タブレットでも楽しめるマルチデバイス対応(※3)。<br>家でも外でも遊べます。                                                                                                    |  |  |  |  |  |  |
| ポイント<br>3 手                              | יフトいらずで<br>≤間いらず                                                                         | クラウドゲームなのでパッケージソフトをお店に買いにいく<br>ことなく本日からお手軽にゲームを始められます。                                                                                                    |  |  |  |  |  |  |
| <u>Го</u> виде").уу                      | LIVING MANAGER                                                                           | A 登行 人 ご ご ご まずは10分間の<br>フリープレー(※4)<br>で無料体験     A 単ゲーム×ひかりTV     A 単ゲーム×ひかりTV     A 単 グーム×ひかりTV     A 単 グーム     A 単 グーム×ひかりTV     A 単 グーム×ひかりTV     A 単 グーム×ひかりTV     A 単 グーム×ひかりTV     A 単 グーム×ひかりTV     A 単 グーム×ひかりTV     A 単 グーム×ひかりTV     A 単 グーム×ひかりTV     A 単 グーム×ひかりTV     A 単 グーム×ひかりTV     A 単 グーム×ひかりTV     A 単 グーム×ひかりTV     A 単 グーム×ひかりTV     A 単 グーム×ひかりTV     A 単 グーム     A 単 グーム |  |  |  |  |  |  |
| チューナー<br>チューナー                           | -レンタルのお客さまには、ゲー<br>-をご購入のお客さまには、付加                                                       | ーム契約につきコントローラーを1個無料レンタル。<br>属品として1個無料提供します。                                                                                                    |  |  |  |  |  |  |
| ※1 価格は税込<br>※3 タイトルによ<br>©Konami Digital | です ※2 年内に50タイトルに拡大予定<br>よって異なります。また通信環境によってご利用<br>l Entertainment ©1968, 2013 Hasbro.All | 用いただけない場合があります。 ※4 多くのタイトルには10分間のフリープレーがあります<br>rights reserved. ©TOMY                                                                                                    |  |  |  |  |  |  |
|                                          | <br>更に詳しい情報はホ                                                                            | ニームページで! http://game.hikaritv.net/                                                                                                    |  |  |  |  |  |  |

# **UかりTV** デミュージック

ひかりTVが提供する音楽配信サービスです。100万曲以上の邦楽・洋楽などが定額で聴き放題。 専用のアプリをダウンロードすればスマートフォンでもご利用いただけます。

# ひかりTVミュージックとは

# 16日間無料体験

| ント | 100 万曲以上が<br>定額聴き放題 | 月額980円(税込)【Apple決済をご利用の場合は1,000円(税込)/30日間】 で<br>100万曲以上の曲が聴き放題。                 |
|----|---------------------|---------------------------------------------------------------------------------|
| 21 | 音質も<br>ハイクオリティ      | 最高320kbpsの高音質なので、自宅のリビングにいながらライブのような臨場感が<br>味わえます。                              |
| 21 | まずは<br>16 日間無料体験!   | GReeeeNや少女時代などの人気アーティストから、松田聖子や工藤静香などの<br>懐かしい歌手まで、たくさんのヒット曲が16日間無料でお楽しみいただけます。 |

# 通勤時間もリラックスタイム!

スマートフォンでは最大8GB (約1,600曲)までキャッシュで きるので外でも安心。作ったプ レイリストはチューナーと共有 可能です。

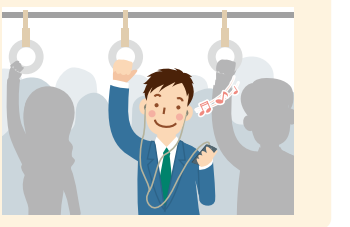

# 家族団らんの BGM に!

アーティスト別、テーマ別など 豊富なプレイリストがあるので、 曲を選ぶのも簡単。家族みんな で楽しもう。

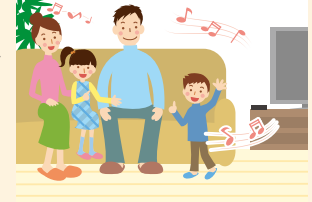

# **ひかりてく ビチ**ショッピング

ひかりTVが提供するショッピングサービスです。ひかりTV関連商品やパソコン、家電から、食品、化粧品、スポーツ・アウトドア用品など幅広い 商品ラインナップで、ひかりTVのサービス画面からリモコン一つで24時間ご注文いただけます。

# ひかり TV ショッピングとは

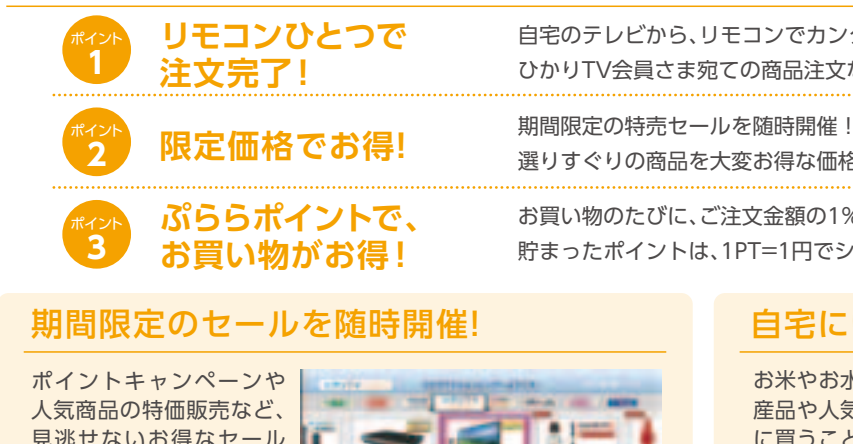

見逃せないお得なセール を随時開催しています。

※画面はイメージです。実際の画面と異なる場合があります。

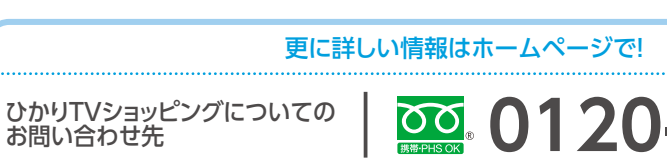

# **ひかりてく**「ブック

ひかりTVブックは8万点以上の幅広いラインナップを提供する電子書籍サービスです。 ひかりTV限定のえほんの読み聞かせコンテンツも提供しております。

# ひかりTVブックとは

| ポイント<br>1 | 保管場所不要!                                 | 自分専用の電子本棚な<br>こっそり楽しみたい作          |
|-----------|-----------------------------------------|-----------------------------------|
| #72F      | PC、タブレット、<br>スマートフォンで、<br>いつでもどこでも楽しめる! | 自室ではパソコン、履<br>端末で作品をお楽し<br>ができます。 |
| ポイント<br>3 | 作品は8万点以上!                               | 改めて読み直したいま<br>毎料作品や試し読みも          |

さらに、ひかりTVをご利用の方ならテレビでも電子書

-

©美内すずえ/白泉社

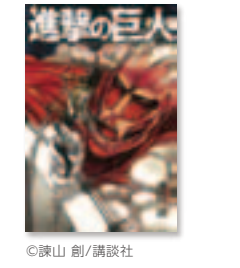

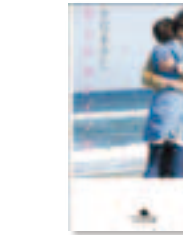

©さだまさし/幻冬舎

更に詳しい情報はホームページで!

更に詳しい情報はホームページで!

http://music.hikaritv.net/

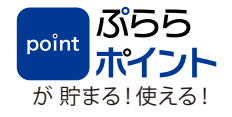

自宅のテレビから、リモコンでカンタン注文!

ひかりTV会員さま宛ての商品注文なら、住所や電話番号など面倒な入力は不要。

選りすぐりの商品を大変お得な価格でご提供します。

お買い物のたびに、ご注文金額の1%が貯まるぷららポイント。

貯まったポイントは、1PT=1円でショッピングに使えてとってもお得です。

# 自宅にいながら、らくらくお買い物!

お米やお水などの重いもの、家電などの大きなもの、国内外の名 産品や人気店のスイーツなど近場では手に入らないものも簡単 に買うことができます。お年寄りなど外出が大変な方や、いつも 忙しい方も、ひかりTVのサービ

ス画面やWebサイトから、 ゆっくりお買い物ができます。

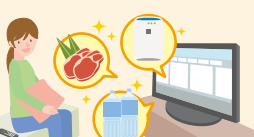

# http://shop.hikaritv.net/

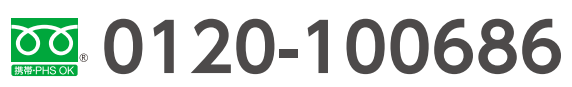

(10:00~19:00 年中無休) ※携帯電話、PHSでもご利用いただけます。

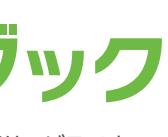

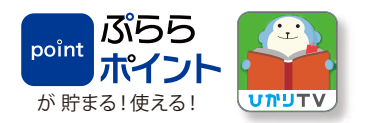

こので何冊並べても場所をとりません。 F品もこれならOK!

舌間ではタブレット、外出中はスマートフォンと、利用場所に応じた みいただけます。端末共有"しおり機能"でいつでも続きを読むこと

あのころの少年漫画や、芥川賞や直木賞を受賞した名作、 も充実しています。

## を購入いただけるほか、一部のコンテンツはテレビでご覧いただけます。

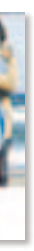

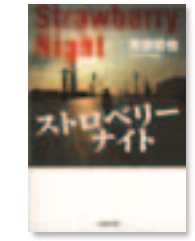

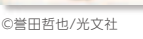

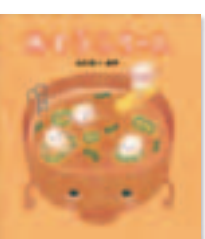

©わたなべあや/学研教育出版

http://book.hikaritv.net/

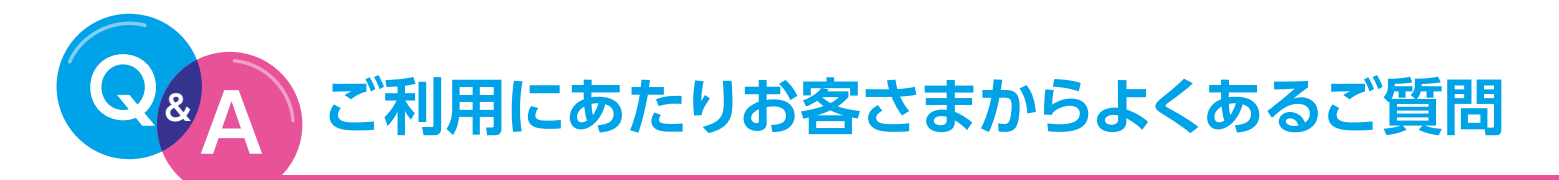

検索 ひかりTV 質問

# ④音声が聞こえない、映像に問題がある、エラーコードが表示された、 などで正常に視聴ができません。

- 1.テレビの電源が入っていることや入力切り替えが正しく選択されているかご確認ください。
- 2.チューナーとテレビがコード類で正しく接続されているかご確認ください。 対仉
- 3.チューナーを再起動(本体の電源をOFF/ON)してください。
- 4. 下記のエラーコードの解決方法をお試しください。
- 5. それでも解決しない場合は、裏表紙に記載の「ひかりTVカスタマーセンター」までご連絡ください。

| エラーコード               | 解决方法                                                                                                    |
|----------------------|----------------------------------------------------------------------------------------------------|
| 2801<br>2807<br>2810 | ビデオ、カラオケ視聴時の再生処理に失敗しました。<br>時間をおいて再度同様の操作をお試しください。                                                                                                    |
| 2820<br>2821         | ネットワーク起動時、各アドレス取得に失敗しました。<br>チューナーを接続しているルーターなどと回線終端装置(ONU)/VDSLモデムとの接続状態をご確認いただき、再度、<br>チューナー本体の電源をOFF/ONして、電源を入れ直してください。解決しない場合は、時間をおいて再度接続してく<br>ださい。                                                                                                    |
| 2826<br>2855         | サーバとの通信でエラーが発生しました。<br>時間をおいて再度同様の操作をお試しください。解決されない場合はチューナー本体の電源をOFF/ONして電源を入れ<br>直してください。                                                                                                    |
| 2856                 | 起動時、認証確認に失敗しました。<br>エントリーコードをご確認の上、ひかりTVカスタマーセンターまでお問い合わせください。                                                                                                    |
| 2862                 | チャンネル購入、解約に失敗しました。<br>視聴年齢解除手続きが必要です。お手続きの方法は、P52の Q.6 をご覧ください。                                                                                                    |
| 6000                 | <ul> <li>●ご利用の光回線が「ひかりTV」ご利用にあたって十分な帯域を確保できていない可能性があります。お客さまのネットワーク環境をご確認いただき、それでも修復できない場合はNTT東日本・NTT西日本にお問い合わせください。</li> <li>●初期設定画面で、ご利用中の光回線の回線ID(「お客さまID」または「Sub No.」)を誤って入力されている可能性があります。光回線お申し込み時の書類(P3参照)をお手元にご用意の上、ひかりTVカスタマーセンターまでお問い合わせください。</li> <li>●CTUのセキュリティを中に設定してください。</li> </ul> |
| 7000                 | LANケーブルが接続されていません。<br>お客さまの接続環境をご確認のうえ、再度同様の操作をお試しください。                                                                                                    |

# ④新着コンテンツが更新されません。

チューナー本体の電源をOFF/ONしてください。最新情報が取得されます。(数分程度時間がかかります。)対象と なる機種は[M-IPS200]です。

# ④ 画面に出てきたメッセージを閉じるには どうすればいいですか?

リモコンで画面下部の「閉じる」ボタンを選択すると閉じることができます。

●画面に表示されるメッセージは、チャンネルの追加や新サービスの提供情報などをお知らせするものです。 閉じる前にご一読ください。

# ◎ 洋画を音声2カ国語放送で視聴できますか?

現在、ビデオでの2カ国語対応の作品はありません。TVサービスで2カ国語対応の番組は、視聴中にリモコンの「メニュー キー|を押すとメニューが表示されますので「二カ国語:主/副|ボタンを選択し、お好みの言語に切り替えて視聴できます。

# ① プレミアムチャンネル、プレミアムビデオの解約はどこでできますか?

A マイページでお手続きできます。詳しくは、P40・P41をご確認ください。

# @年齢視聴制限の設定/解除がしたい。

シークレットモードで視聴年齢制限コンテンツの表示/非表示の設定や、有料コンテ ンツの購入制限が可能となります。シークレットモードの設定変更方法はP28~P30 をご覧ください。

# ⑦成人向け番組がみられないのですが。

成人向け番組の視聴を希望される場合、「年齢証明書」と「最低視聴年齢制限サービス視聴申込書(P53)」をひかりTV カスタマーセンター宛にお送りいただく必要がございます。

## 「年齢証明書」

免許証/パスポート/住民票/健康保険証のいずれかで、有効期限、氏名、生年月日、住所、証明書発行機関が確認できるものを コピーし、P53の申込書に同封のうえ送付願います。

●弊社が提携するISPから「ひかりTV」をお申込みされたお客さまにつきましては、ひかりTVカスタマーセンターではご対応いたしかねます。まことにお手数ですが、 各ISPへお問い合わせください。

ひかりTVホームページ Q&A よくあるご質問 皆さまからよく寄せられるご質問をまとめています。 http://www.hikaritv.net/support/fag/

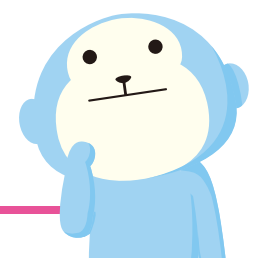

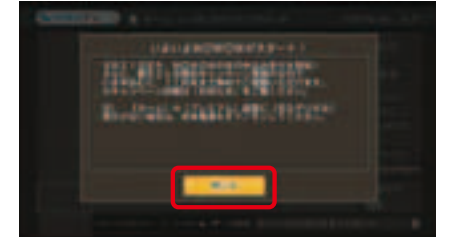

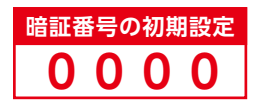

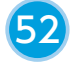

# 最低視聴年齢制限サービス視聴申込書

| ●最低視聴年齢制限サービス(成人向けチャンネル)の視聴を希望します<br>※本申込書の記載内容(氏名・生年月日等)は、「ひかりTV」ご加入時の契約者内容と一致している必要があります。 |     |   |     |     |   |     |   |     |   |  |
|---------------------------------------------------------------------------------------------|-----|---|-----|-----|---|-----|---|-----|---|--|
| お申込み日(西暦)                                                                                   |     |   |     |     | 年 |     | 月 |     | ⊟ |  |
| ひかりTV契約番号<br>*英数字10桁                                                                        | b   |   |     |     |   |     |   |     |   |  |
| ふりがな                                                                                        |     |   |     |     |   |     |   |     |   |  |
| 氏名                                                                                          |     |   |     |     |   |     |   |     |   |  |
| 生年月日(西暦)                                                                                    |     |   |     |     | 年 |     | 月 |     | Β |  |
| 証明書の種類                                                                                      | □免許 | 証 | □パス | ポート |   | 保険証 |   | 住民票 |   |  |

◆本申込書のご提出にあたり、事前に映像受信機のサービス暗証番号を設定中にするなど、最低視聴年齢に満たない方に視聴を させない取組を行ってください。

◆視聴可能となるには、本申込書到着の概ね1~2日後となります。

◆プレミアムチャンネルの購入/解約はテレビのサービス画面の案内に従ってお手続きをしてください。

### ●ご連絡先

弊社よりご連絡を行い、ご提出書類の内容を確認させて頂く場合がございます。ご連絡がとれない場合、視聴が可能になりませんので、 あらかじめご了承ください。メールアドレス(携帯電話メールアドレス不可)または電話番号をご記入ください。また視聴可能となった旨、 連絡を希望される場合、連絡希望欄にチェックしてください。

□メールアドレス( □電話番号 ( →□連絡希望 ※記入したご連絡先に視聴可能の連絡を希望

# 証明書コピー貼付欄

貼付欄に証明書が収まらない場合は、別紙に貼付して送付してください。 証明書の生年月日が判読できない場合は受付できませんのでご注意ください。

FAXで手続きされる場合

郵送で手続きされる場合

〒170-6024 東京都豊島区東池袋3-1-1 サンシャイン60 24階 (株)NTTぷらら ひかりTVカスタマーセンター 宛

03-5954-5359 ※番号の押し間違いにご注意ください。

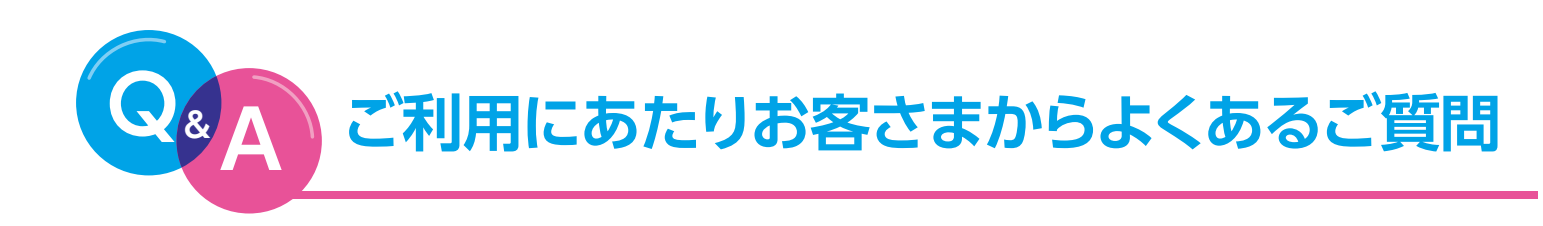

# **③プラン変更後の料金はいつから適用されますか?**

翌月からプラン変更後の料金が適用されます。ただし、サービス内容については、プラン変更後即時適用されます。 ●プラン変更の方法については、P43をご確認ください。

# **④オプションビデオとプレミアムビデオの違いは何ですか?**

💦 オプションビデオは、お好みのビデオ作品を1タイトルごとにご購入、ご視聴いただけます。詳しくはP37をご覧ください。 プレミアムビデオは、ドラマ、エンターテインメント、エクササイズなどのビデオ作品を月額パックで見放題で楽し めます。詳しくはP41をご覧ください。

# ODUSBハードディスクドライブを接続しましたが、録画できません。

## 以下ご確認ください。

●USBハードディスクドライブの電源は入っていますか?●USBケーブルは正常に接続されていますか?(USBハードディスクドライブを2台接続したり、USBハブを 利用したりすると、正常に動作しません)●フォーマットは行いましたか?●ひかりTV対応のUSBハードディスクですか?●一部のチャンネル(主にアダルトチャンネ ル)は録画ができません。●ビデオサービス、カラオケサービスは録画できません。

# ・チューナーを返却したいのですが、どうすればよいですか?

ご返却の前にひかりTVカスタマーセンターにお問い合わせください。 ※チューナーの返却をもって、サービスの解約にはなりません。

# ⑪回線サービスを変更した場合(例:Bフレッツからフレッツ 光ネクスト) 何か手続きが必要ですか?

サービス画面にて、お客さまがご利用のフレッツ光回線お客さまIDの変更が必要となります。 ※チューナーの交換が必要となる場合もございます。詳しくはひかりTVカスタマーヤンターまでお問い合わせください。

# 〈お客さまIDの変更方法〉

引越しのお客さまの場合したかりTVカスタマーセンターまでご連絡ください。

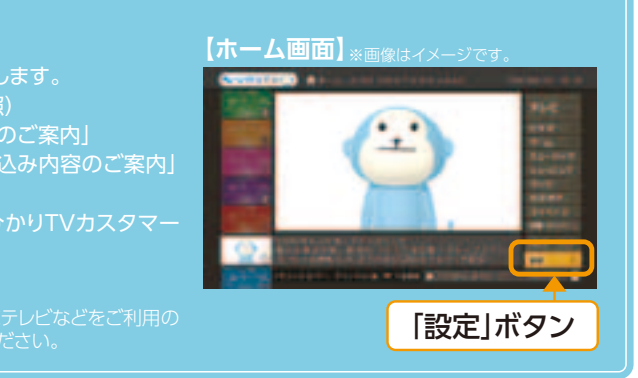

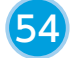